# BY-100 设备点检博士 使用手册

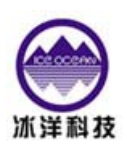

北京世纪冰洋科技有限公司

# 摘要

- 1. 单通道振动采集,加一个测温模块
- 采集参数: 硬件积分处理(不加积分、一次积分、二次积分),可以采集 加速度、速度、 位移
- 独立信号处理:各通道绝对独立的信号处理,确保各通道信号的独立性,杜绝通道间干 扰
- 4. 硬件程控增益放大器: 放大倍数 1 、 2 、 4 、 8 、 16 、 32 、 64 、 128 、 256
   自动调节,有效地提高了信号的信噪比
- 5. 同时采保:硬件多通道同时采样保持,确保多通道振动信号的绝对同相位
- 6. 抗混滤波: 硬件自动调节
- 7. 高速精密 AD: 14 位、350K
- 8. 动态范围: 96dB 参数设置
- 9. 采样频率、高通滤波、低通滤波、采样长度可以任意设置
- 10. 频谱种类:幅值谱、功率谱、相位谱、倒频谱等
- 11. 谱线数: 400、800、1600、3200
- 12. 时域采样: 1024、2048、4096、8192、16384
- 13. 窗函数: 汉宁、矩形等

# 第一章 概述

#### 一. 构成

BY-100设备点检博士(以下简称BY-100)是一种多功能仪器,它采用了先进的微电子技术和故障诊断技术,掌上电脑作为分析仪器的主体,结合专业化的振动信号处理板而形成的综合系统,是一个全新概念的设备点检系统。

设备点检博士是针对现场便携式应用特别开发的,它即满足了便携式采集的要求,又 实现了强大的现场数据采集和设备故障分析功能。具有非常高的性价比!

BY-100设备点检博士由BY-100主机、软件及配件构成。

#### 二.产品特点

- 1. 小巧美观、携带方便
- 2. 振动数据采集、温度采集、频谱波形等
- 3. 电池充满电的情况下,可连续采集8小时以上
- 4. 电池低电报警,存储器断电保护
- 5. 可以与上位机通讯,对采集到的数据进行分析,快速得出机械的故障类型
- 6. 240×320全触摸屏操作
- 7.14位AD采样
- 8. 2GB大容量存储空间

#### 三. 使用环境条件

- 1. 环境温度5℃~40℃
- 2. 相对湿度≤85%
- 3. 无腐蚀性气体
- 4. 无强电磁场干扰和强振动、冲击源。

#### 四. 工作条件

运行设备现场。

#### 五.安全

BY-100 设备点检博士(除传感器外)不能与正在运行的设备直接接触。现场使用人员 请遵守现场(车间)制度。

#### 六. BY-100 部件

|    | 说明        | 数量 | 型号     | 注评                 | 外观         |
|----|-----------|----|--------|--------------------|------------|
| 名称 | 设备点检博士    | 1  | BY-100 | 单通道                |            |
|    | 振动加速度传感器  | 1  |        | 直接电缆长 1.5 米带有插头    |            |
|    | 用户手册      | 1  |        |                    |            |
|    | 管理软件      | 1  |        | 生成 Word 文档<br>打印报表 |            |
|    | 振动传感器专用线缆 | 1  |        |                    | Q          |
| 附  | USB 数据转接线 | 1  |        |                    | $\bigcirc$ |
|    | 延长线       | 2  |        | 选配                 |            |
|    | 磁座        | 1  |        | 固定振动传感器            |            |
| 件  | 专用充电器     | 1  |        |                    |            |
|    | 电池        | 1  |        |                    |            |
|    | 外包装箱      | 1  |        |                    |            |

# 第二章 基本功能

通过软硬件的紧密结合可以完成下列分析及诊断:

1. 转子系统状态监测、故障诊断

有各种量纲振动参数显示、时域波形实时显示存储、时域加窗、对数谱、幅值谱、相 位谱、自相关、互相关、功率谱、转速三维谱、时间三维谱、轴心轨迹。对于各种转子系统 故障(包括:转子不平衡、转子弯曲、不对中、油膜涡动、油膜振荡、旋转失速、喘振、转 子与静止件摩擦、转子过盈配合件过盈不足、转子支承系统连接松动、密封和间隙动力失稳、 转轴具有横向裂纹)均能达到良好的诊断效果。Windows 界面,全中文单/双面机械故障分 析软件包,方便实用。

2. 滚动轴承的状态检测、故障诊断

具有非量纲参数显示(包括:波形指标、峰值指标、裕度指标、峭度指标)、有量纲显示(包括:加速度、峰值、平均幅值)、时域波形分析、幅值概率密度分析、包络解调、频谱分析功能。对于滚动轴承的内外环、滚动体、保持架的损伤、摩擦及缺油等故障均可进行分析诊断。

3. 齿轮箱的状态监测、故障诊断:

具有各种有量纲参数(振动加速度、速度、位移的峰值、平均幅值、有效值)及无量 纲振动参数显示、时域平均、频域平均、包络解调、功率谱分析、倒频谱分析功能。可诊断 齿轮箱的不同轴、偏心、局部异常、磨损、齿距误差、不平衡等故障。

4. 温度采集

可以采集设备的温度,通过温度的异常升高来判断设备可能存在故障,从而引起设备 管理人员的注意。

# 第三章 技术规格

- 测量最大量程/最高分辨率: 当传感器灵敏度为30mv/g时: 加速度峰值: 250m/s<sup>2</sup>/ 0.1m/s<sup>2</sup> 速度有效值: 200mm/s / 0.1mm/s 位移峰-峰值: 5000µm / 1µm 电压峰-峰值: 10V / 1mV
   分析频率量程:
  - 100, 200, 500, 1000, 2000, 5000, 10000, 20000, 50000Hz.
- 3. 频率范围:

 $5 \text{Hz}{-}10 \text{kHz}{\,\circ\,}$ 

- 波形采样频率:
   分析频率量程的2.56倍
- 5. 测量精度: 5%。
- 6. 传感器类型:

剪切式压电加速度传感器(灵敏度可变);可选速度或位移传感器。

- 7. 存储能力: 2GB存储空间
- 8. 抗混淆滤波器: 八阶椭圆。
- 液晶屏幕: 240×320TFT触摸屏

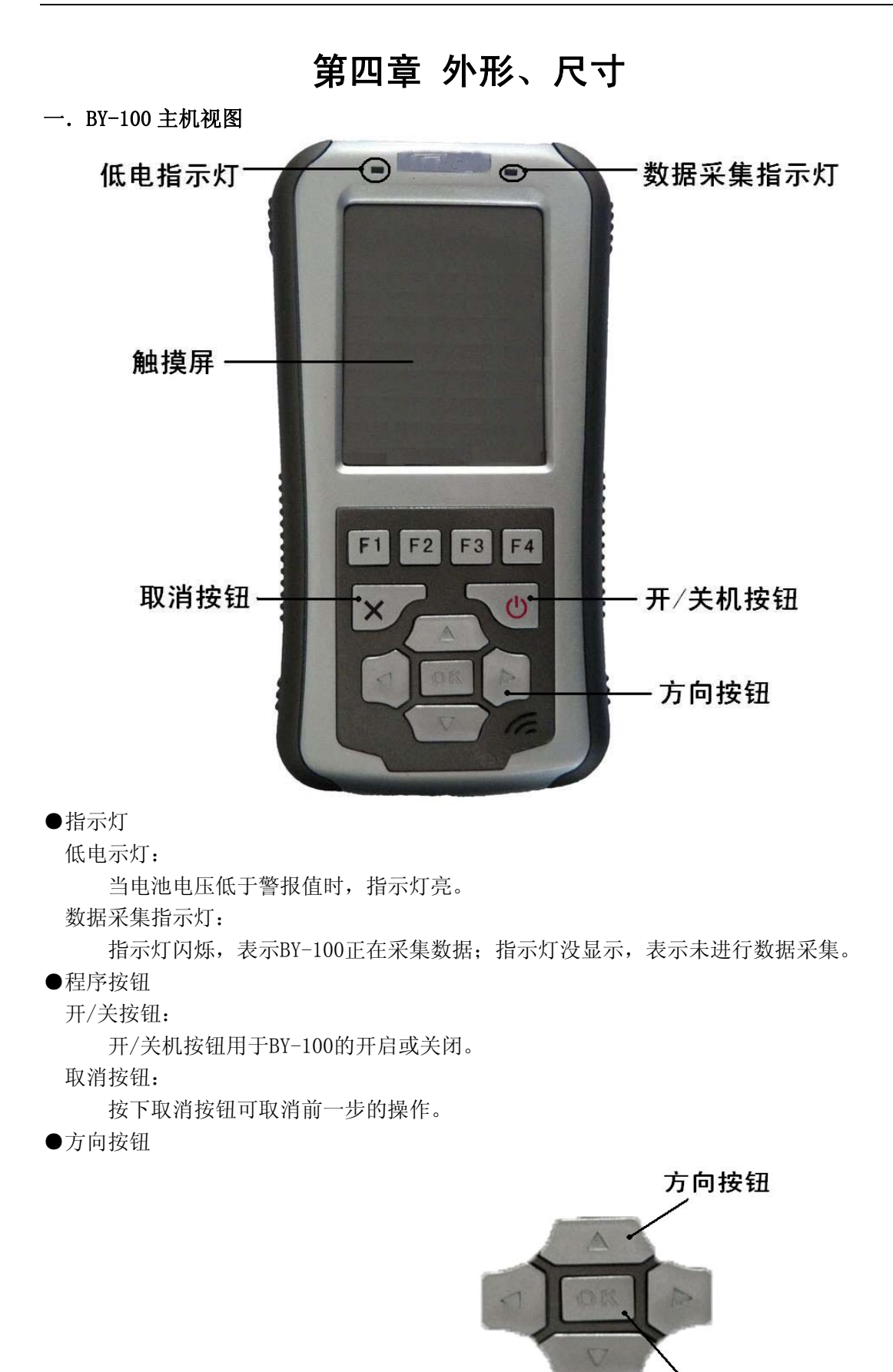

0K按钮

按下光标按钮中的任一方向按钮移动屏幕上光标到某一点(有选择显示)。 按下光标按钮中的中心"OK"按钮开始所选的程序。

! 重要信息: 光标移动取决于屏幕。在屏幕上有些方向光标不能移动。

●怎样使用触摸笔

触摸笔用来选择菜单或者在BY-100的接触屏幕上输入数据。触摸笔的使用方法如下所述。 轻敲(点击) ------ 轻轻地接触一下BY-100的触摸屏幕。这种轻敲(点击)用来选择屏 幕上的菜单、图标和按钮。

**轻敲后按下** ------- 连续地轻敲BY-100的接触屏幕。轻敲后按下屏幕上图标或者项目, 红色圆形标志显示并弹出菜单。

**用记录笔拖拉** -------- 用记录笔在BY-100的接触屏幕上拖拉。这种拖拉动作用来移动屏幕 上图像图标、人工输入和绘图。

二. BY-100各个接口

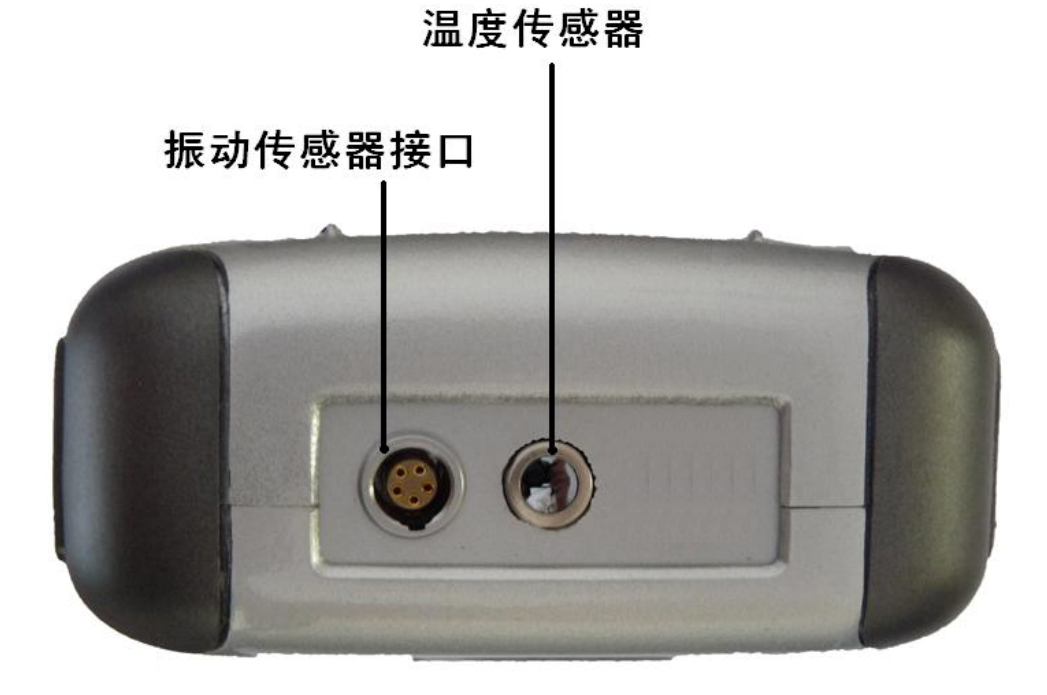

振动传感器接口:

连接振动传感器,连接时保持传感器接口上的红色标记,与主机接口上的红色标记相对应。 **红外温度传感器:** 

温度传感器用于检测被测机械的温度,检测时仪器与被检物体之间距离以10-20cm为宜。

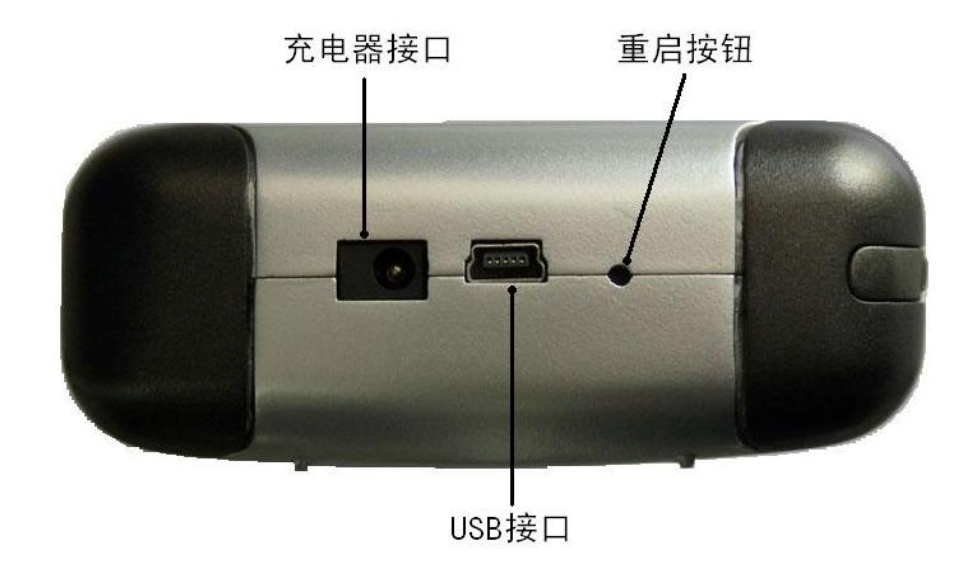

## 充电器接口:

连接充电器。

#### USB接口:

连接 USB 数据线,与上位机进行通信传输数据。

### 重起按钮:

长时间按可重新启动系统。

三. 外形尺寸

 $185 \times 90 \times 35 \,(\text{mm})$ 

#### 四. 重量

480克(包括电池)

# 第五章 安装调试

- 将振动信号通过传感器及导线与BY-100数采器电荷端相连。 进行振动测量时,要正确安装传感器。
- ●将传感器磁座、传感器导线与传感器连接。
- ●将被测设备的测点表面清理干净,再将传感器通过磁座吸附到该设备的测点上。
- 2. 测量前,正确设置传感器灵敏度。
- 3. 机械故障分析的前期工作

首先,将振动传感器与BY-100各接口的连线连接好。

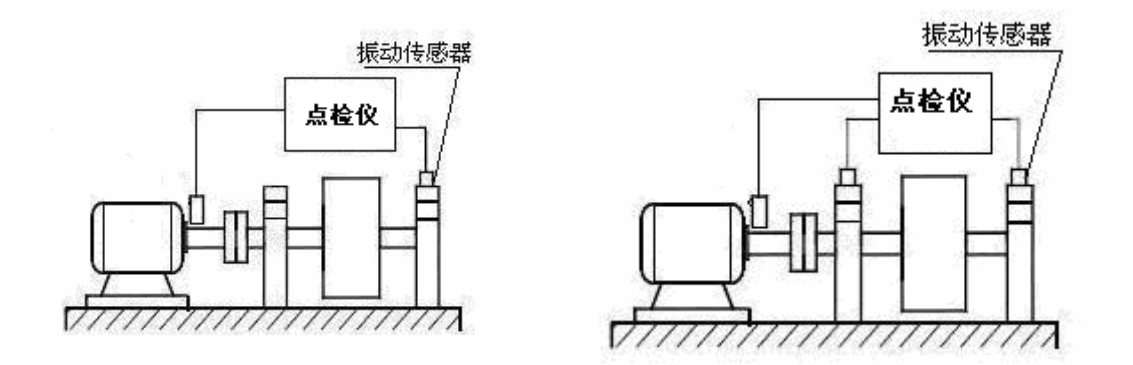

布置传感器。一般把振动传感器布置在被测平衡转子轴承的水平方向(或垂直方向), 也可选在机器安装用的底座上。当振动传感器在机器(非铁类)上放置不稳定状态时,可用 粘合剂(502胶)或双面胶带使其处于稳定状态,当振动强度较高时,当心震荡并防止仪表 落下。由于动平衡是矢量运算,在整个平衡过程中,振动传感器的位置和方向应该保持不变;

传感器布置完毕后。起机,准备机械的故障诊断。

注意:

由于磁座吸力较大,安装(或取下)传感器时请用手拿着传感器轻轻地放到(或从) 被测设备测点上(取下),切不可用手拉传感器的连接导线。 4. 准备 安装在 BY-100 主机中的 BY-100 点检软件

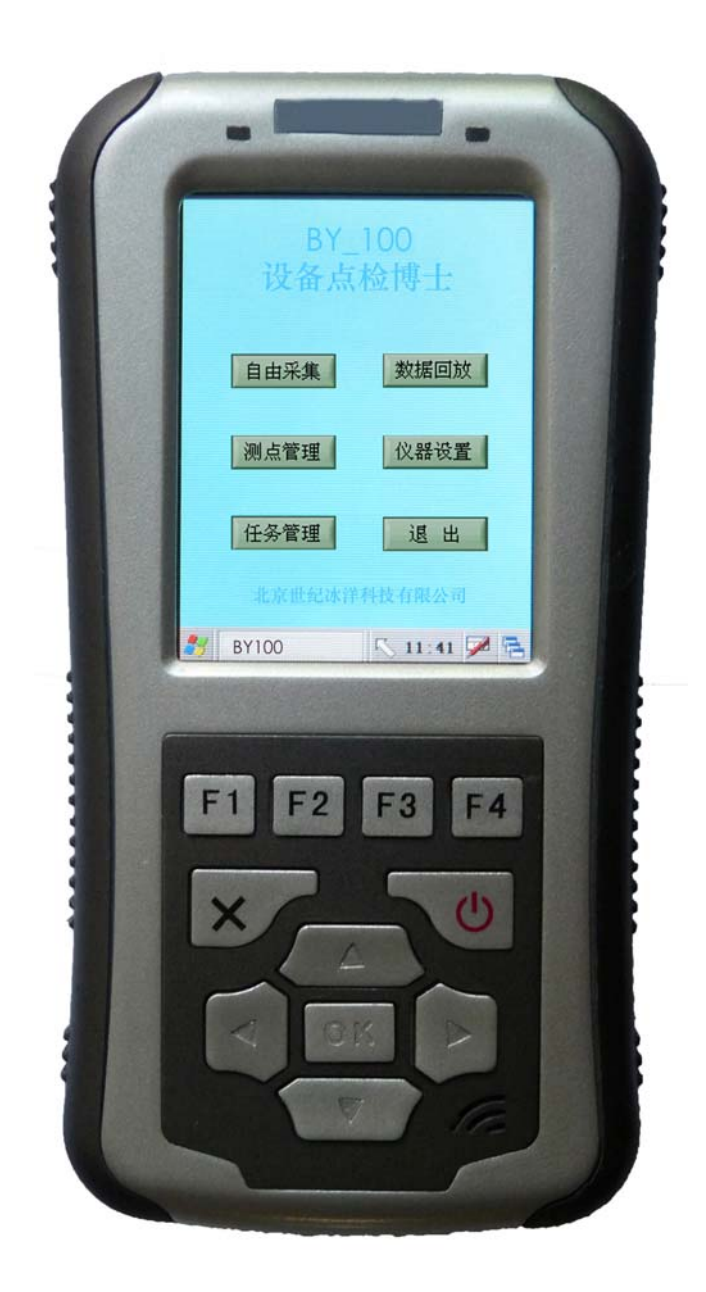

# 第六章 BY-100 的启动

#### 一. 启动 BY-100 的程序

◆传感器都连接完毕后按开机按钮,开启BY-100准备开始测量。

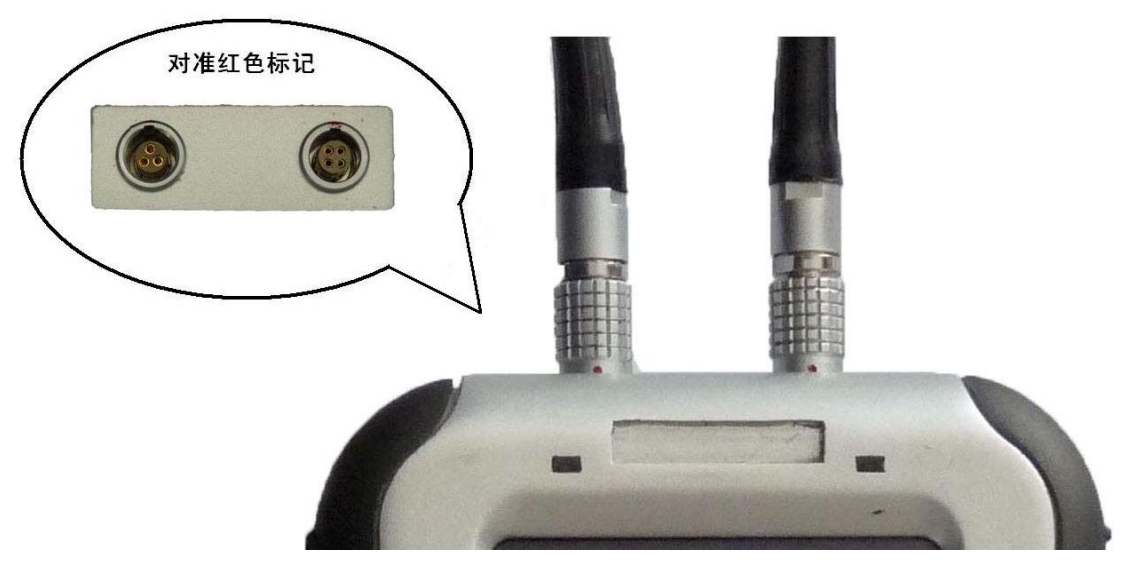

◆接通 BY-100 的电源。

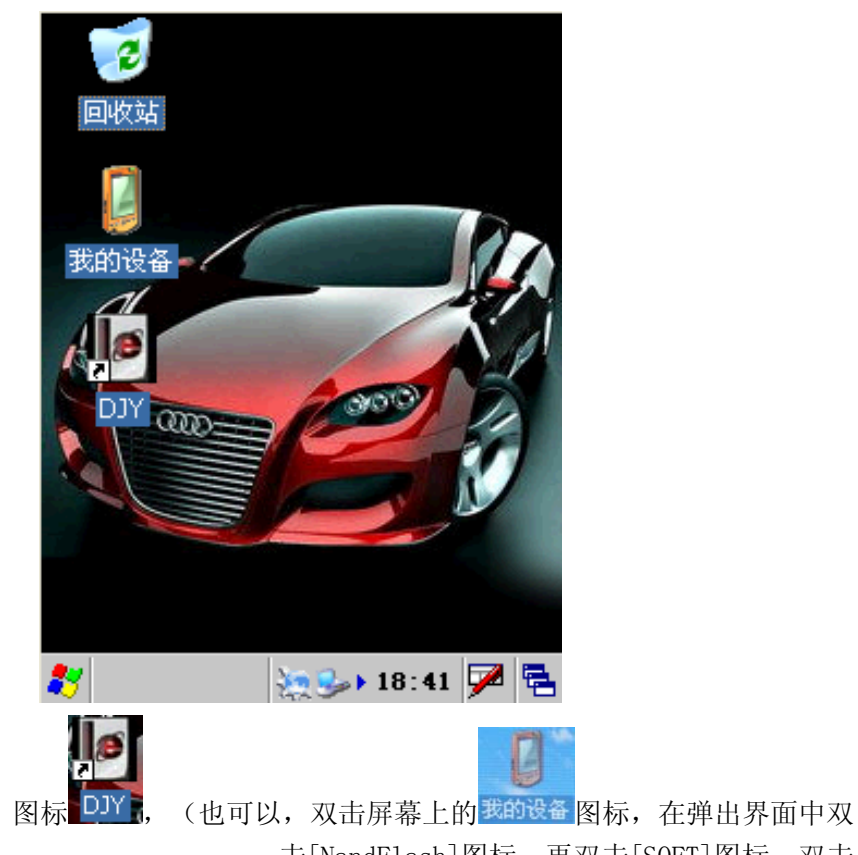

◆双击桌面中的 DJY 图标 DJY,

击[NandFlash]图标,再双击[SOFT]图标,双击

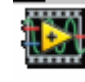

屏幕中 BY-100 图标 diy 。)

当起动时, BY-100的主菜单屏幕将被显示出来。

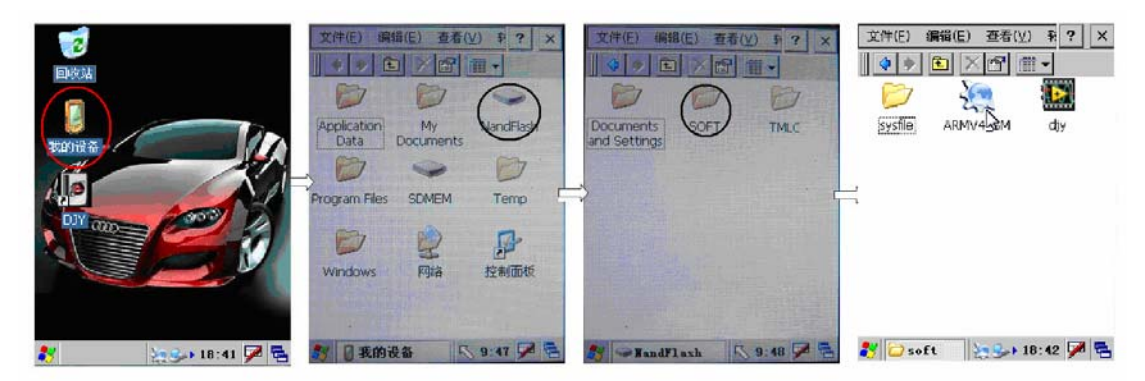

图: 启动 BY-100

**! 重要信息:** 当其它程序运行时,应先完成其它程序,然后起动BY-100。 假如其它程序正在运行,BY-100将不能正常工作。

#### 二. 使用传感器

BY-100设备点检博士仪采用下列两种传感器: 压电式振动传感器 红外测温传感器

# 第七章 BY-100 的基本操作

设备点检博士采用 Wince 操作界面,易于广大用户理解和操作。

软件主要有七大功能模块:振动采集、振动分析、数据回放、测点管理、仪器设置、 任务管理、退出。运行 BY-100 软件后进入如下图的主界面,可点击屏幕上的按钮进行各个 功能模块之间的切换。

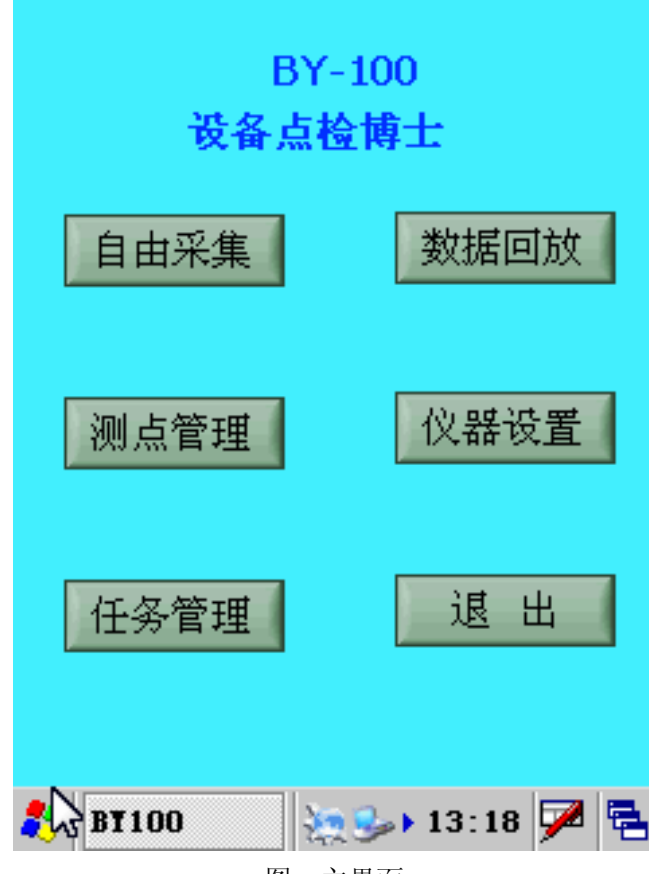

图: 主界面

# 第一节 测点管理

轻击"测点管理"按钮进入测点管理界面,此菜单可以完成管理设备测点信息的添加、 修改和删除。(建议用户输入英文字母或数字便于软件读写)

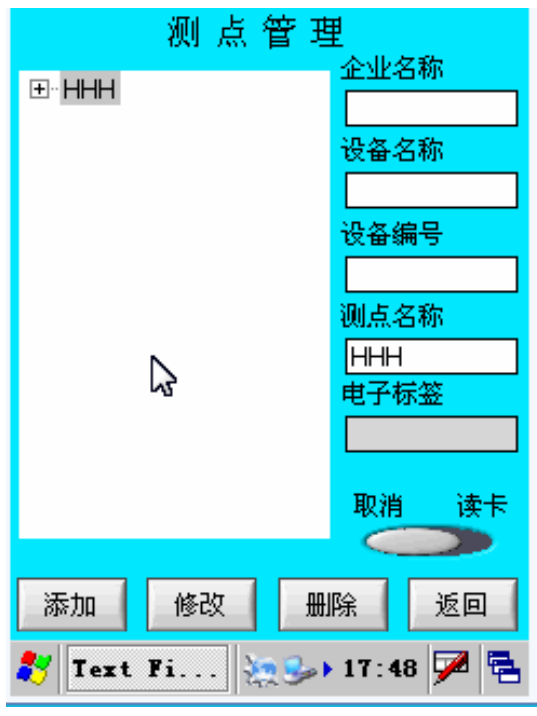

图:测点管理界面

一. 输入法介绍

BY-100 软件提供多种输入法选择,可供用户自行选择,本软件输入法有手写输入和键 盘输入。

| 测点管理        | 里         |
|-------------|-----------|
|             |           |
|             | 设备名称      |
|             | 」<br>设备编号 |
|             | 测点名称      |
|             |           |
| Ē           | -61-422   |
|             | 取消 读卡     |
|             |           |
| 添加 162 世    |           |
| 🦹 Text Fi 🥵 | 12:35 🔀 🔁 |
| 手写输。        | 入 输入面板    |

图: 输入介绍

#### 1. 手写输入

先用触摸笔轻击需要填写信息的地方,然后再点击 <sup>1</sup> 按钮,选择手写输入。弹出手写输入面板如下图所示,用触摸笔在空白区域内写要录入的信息(每个框内只能写一个字)。 录入完毕后,点击 / 按钮退出手写输入。

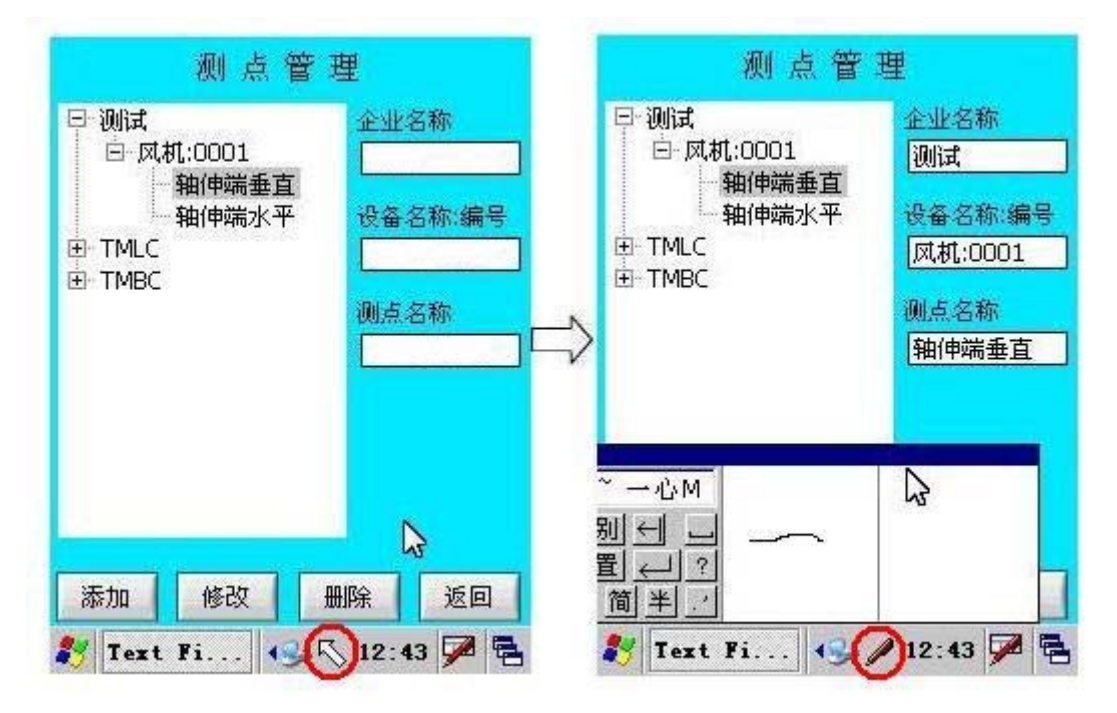

图: 手写输入步骤

2. 键盘输入

先用触摸笔轻击需要填写信息的地方,然后再点击 ₩ 按钮,在弹出的选项框中,选择 键盘输入。弹出输入面板,键盘输入可以在字母和数字之间进行切换。信息录入完毕后,点 击 → 按钮选择隐藏输入面板,退出信息录入。

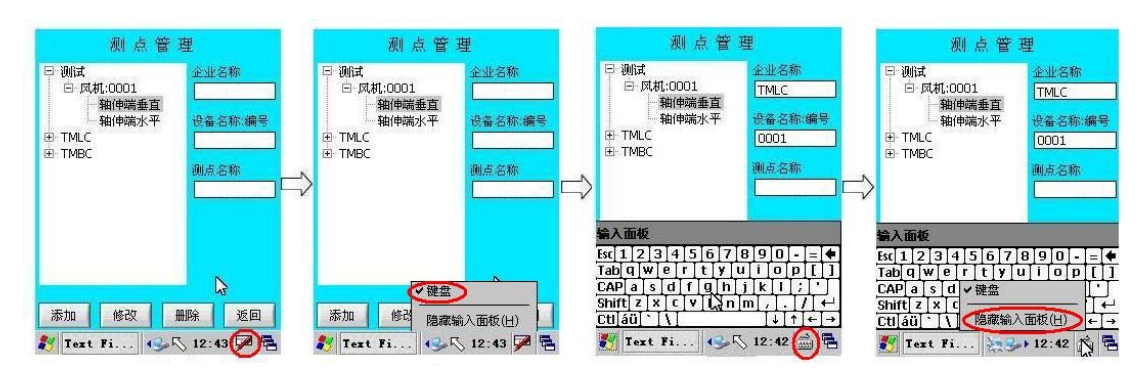

图:键盘输入步骤

#### 二.添加测点信息

在企业名称、设备名称:编号和测点名称三个输入框中写入相应的输入信息,信息添加 完毕后点击"添加"按钮,则信息显示在左侧的测点信息栏中。(注:添写设备名称:编号 时,请在写完设备名称后录入":"在写设备的编号,如下图所示否则测点信息会混乱)

| 测点管理                                                                                                    | 测点管理                                                                                                    |
|----------------------------------------------------------------------------------------------------|----------------------------------------------------------------------------------------------------|
| <ul> <li>□·测试</li> <li>□·风机:0001</li> <li>·轴伸端垂直</li> <li>·轴伸端水平</li> <li>·音·TMLC</li> <li>·TMBC</li> <li>·通·TMBC</li> <li>·通·TMBC</li> </ul> | <ul> <li>□· 测试</li> <li>□· 风机:0001</li> <li>●· 轴伸端垂直</li> <li>●· TMLC</li> <li>●· TMBC</li> <li>△· 和伸端垂直</li> <li>·· 和伸端垂直</li> </ul> |
| 添加     修改     删除     返回                                                                                                    | 添加 修改 删除 返回<br>参 Text Fi 12:43 厚 唇<br>図 注)修改测点信息思西                                                                                    |

#### 三. 修改测点信息

在左侧的测点信息栏选中需要修改的测点信息,使其显示在右侧的输入框中,重新录入 测点信息后,点击"修改"按钮完成测点信息的修改。

#### 四. 删除测点信息

在左侧的测点信息栏选中需要删除的测点信息,使其显示在右侧的输入框中,确定需要 删除这条信息后,点击"删除"按钮完成测点信息的删除。

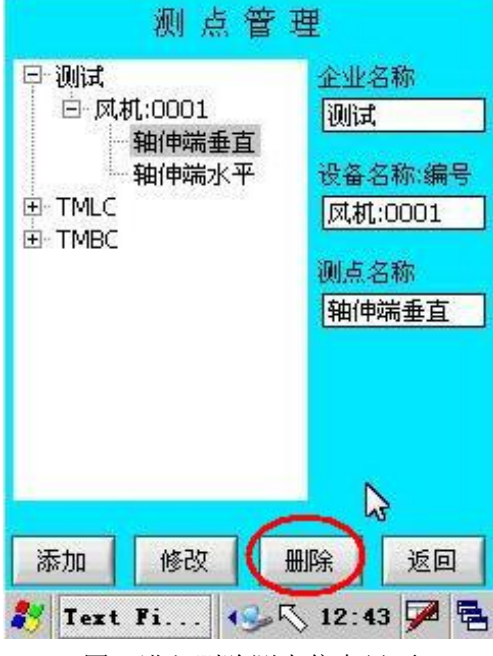

图: 进入删除测点信息界面

注意:请先确定目前所选择的数据是否是要删除的数据,以免误删信息。 \*删除的数据不能再恢复,请在进行此项操作时慎重!

#### 五.读电子标签

把电子标签紧贴点检仪的背面,点击"取消\读卡"按钮电子标签显示框显示一串八位 数字或字母,表示电子标签已读上,在点击"取消\读卡"按钮停止读卡然后点检仪再离开 电子标签,则读电子标签完成。

注:同一台设备只能有一个电子标签,请用户自行分配电子标签。

#### 六. 界面介绍

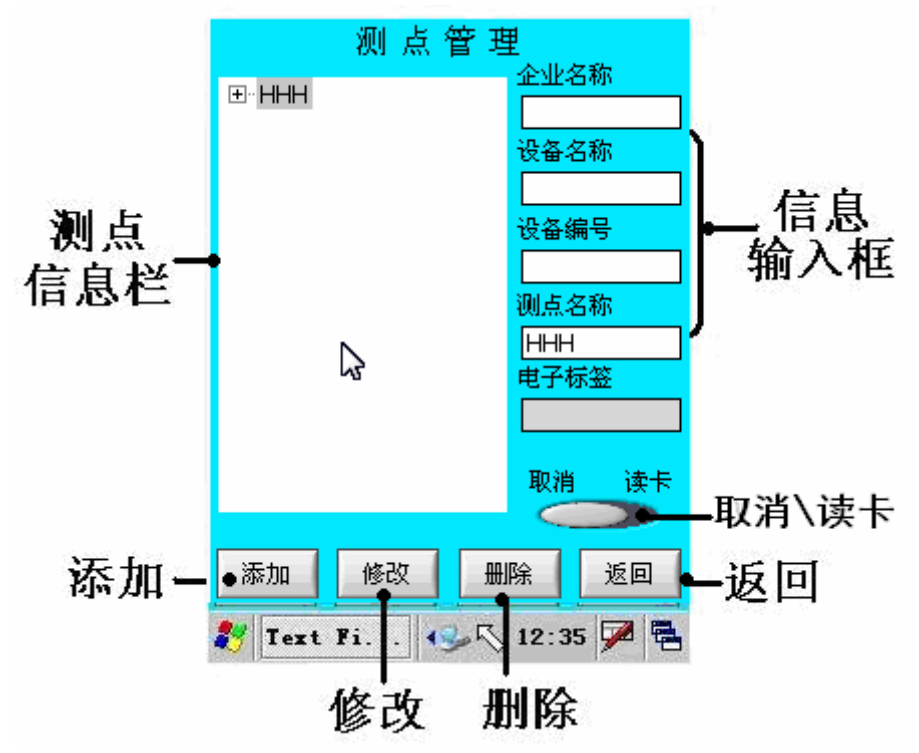

图: 测点管理界面

- [输入项目]
- 1. 测点信息栏:显示当前数据库中测点信息。
- 2. 信息输入框:显示在测点信息栏选中的测点信息。 [按钮功能]
- 3. 添加: 添加测点按钮。
- 4. 修改: 修改测点按钮。
- 5. 删除: 删除测点按钮。
- 6. 返回: 返回主界面。
- 7. 取消\读卡: 读射频卡\取消读射频卡。

# 第二节 自由采集

填写设备测点信息完毕后,可以开始采集数据。在主界面中轻击"自由采集"按钮,进入自由采集界面。

|    | 数据        | <b>张集</b> |
|----|-----------|-----------|
|    | 手抄量       | 观察量       |
|    | 振动采集      | 波形采集      |
|    | 测温表       | 返回        |
| 87 | caiji_con | 🕵 😼 13:51 |

# 一、手抄量

在自由采集界面中轻击"手抄量"按钮,进入手抄量录入界面。

| 测点信息<br>T1;T11;T111;T111 | 设置    |
|--------------------------|-------|
| 数据类型                     |       |
| 请输入数据 0.0                |       |
| 保存                       |       |
|                          | o 🏓 🚘 |
| 图: 手抄量界面                 |       |

手抄量输入

## 注意:采集时,一定要保证系统时间正确!

#### 一. 手抄量

在手抄量界面可以录入需要手动录入的各项数据。

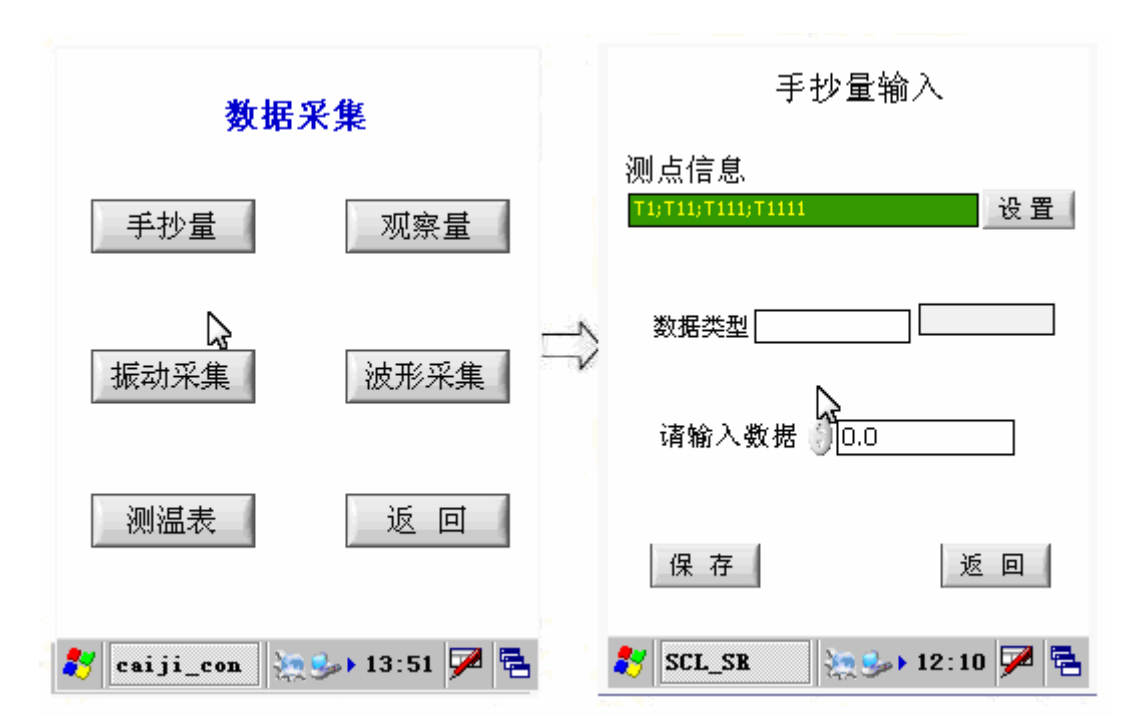

图:进入手抄量界面

点击"手抄量"按钮,进入手抄量界面,可以录入相应需要手动录入的信息(如上图)。 首先进行采集设置。点击"设置"按钮设置测点信息,用户可以依照设备的需求选择测点,

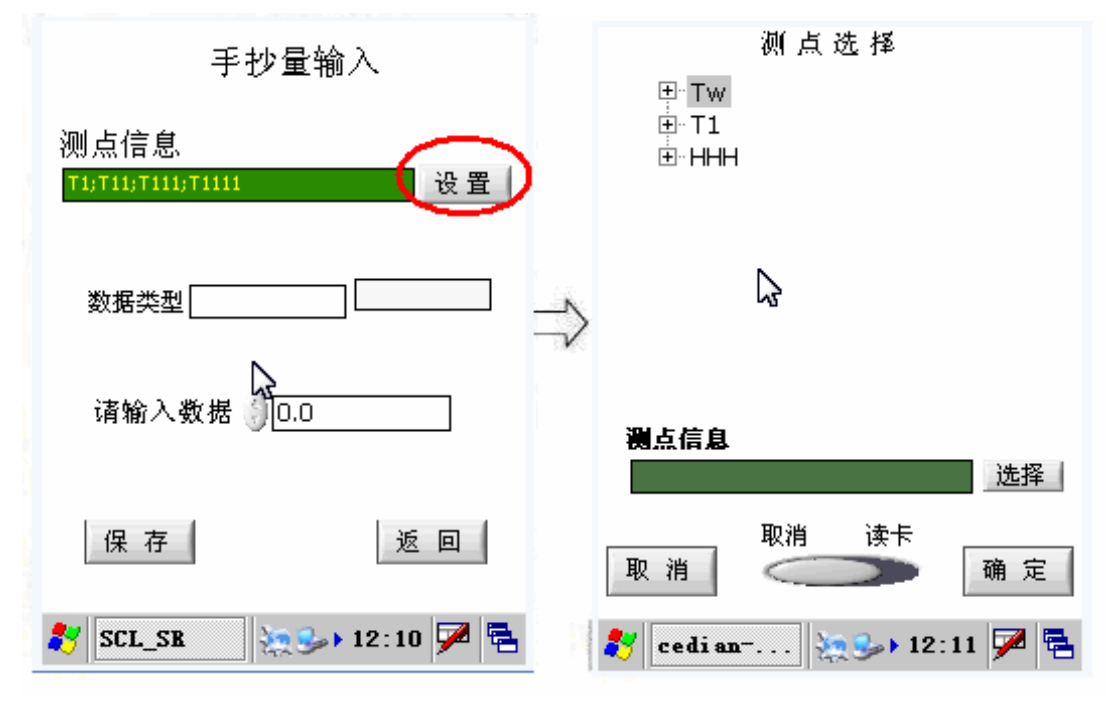

图:采集设置

测点选择分为手动选择和读电子标签。手动选择:在测点信息栏中找到相应测点信息,选中 使其高亮显示,点击一通道测点信息显示框后的"选择"按钮(如下图选择一通道的测点信 息;读电子标签:把电子标签紧贴点检仪背部,点击"取消\读卡"按钮读取电子标签当测

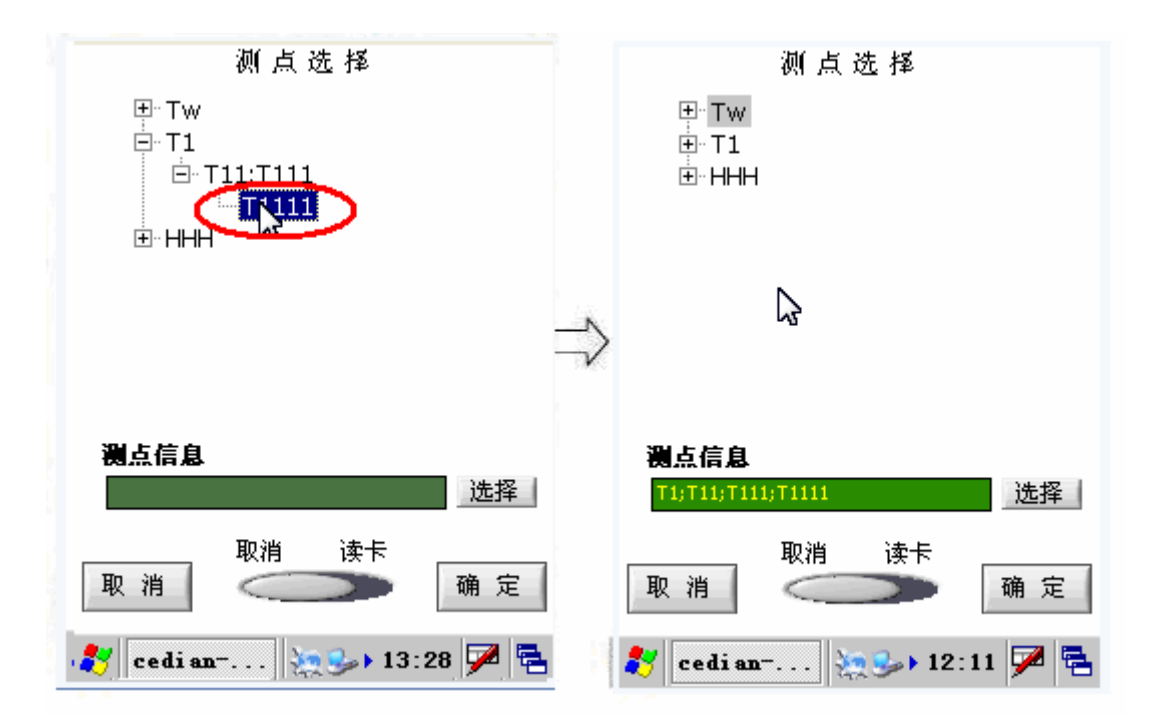

图: 测点选择

点信息栏重新读取后,点击"取消\读卡"按钮完成的电子标签。此时测点信息栏中显示的 就是该电子标签下的设备测点信息,选择相应的测点使其高亮显示,点击一通道测点信息显 示框后的"选择"按钮。确定测点信息选择完毕后点击"确定"按钮完成测点选择,返回手 抄量界面进行手抄量录入在手抄量界面中的数据类型框中输入数据类型,再录入数值,

| 测,<br>[11] | 点信息<br>T11)T111)T1111 |             |       | 设置 |
|------------|-----------------------|-------------|-------|----|
| 娄          | 如据类型 <u>压力</u>        | ]]          |       |    |
| ì          | 青输入数据(                | 100         |       |    |
|            | 保存                    |             | 返     |    |
| 27         | SCL_SR                | <u>نو چ</u> | 12:10 | 7  |

手抄量输入

#### 图: 状态数据采集

再点击"保存"按钮把录入的数据保存到数据库。数据保存完成后点击"返回"按钮,返回 到自由采集界面,进行其它操作。

#### 二.界面介绍

手抄量界面

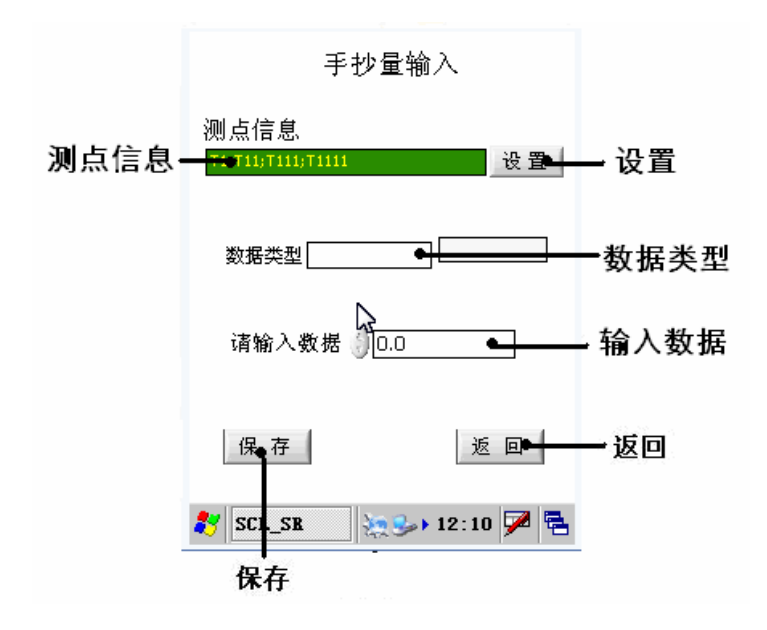

[显示项目]

1. 测点信息:显示选择的测点信息。

[按钮功能]

- 2. 数据类型:录入数据类型。
- 3. 输入数据: 输入数值。
- 4. 保存:保存采集到的振动数据。
- 5. 退出:返回主界面。

采集参数设置界面

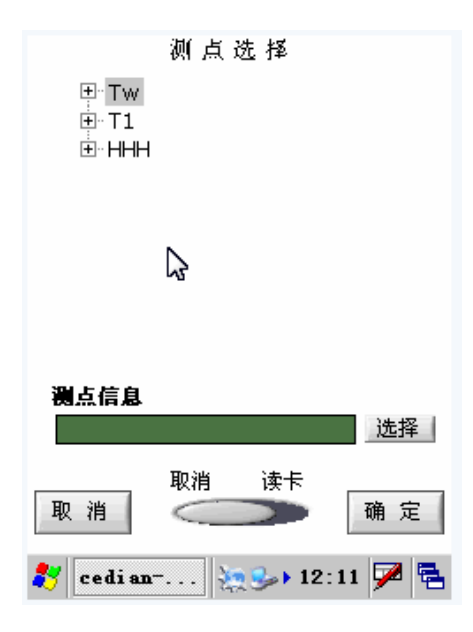

#### [输入项目]

1. 测点列表: 以存入数据库的的点信息。

[按钮功能]

- 3. 选择:选中测点信息。
- 4. 取消: 返回振动采集界面。
- 5. 确定:确定选择的测点信息并返回采集参数设置界面

# 二、观察量

在观察量界面可以录入需要手动录入的各项数据。

| 心示 里 他 / 、                                   |
|----------------------------------------------|
| 测点信息<br>,,,,,,,,,,,,,,,,,,,,,,,,,,,,,,,,,,,, |
| 数据类型                                         |
| 请选择观察码 正常 💌                                  |
| 保存返回                                         |
| 💦 GCL_SR 🦣 🎘 🖓 🚰                             |

观察量输入

图: 振动分析界面

一.观察量

确定传感器正确连接且放置正确后,可以开始采集振动信号进行振动分析。

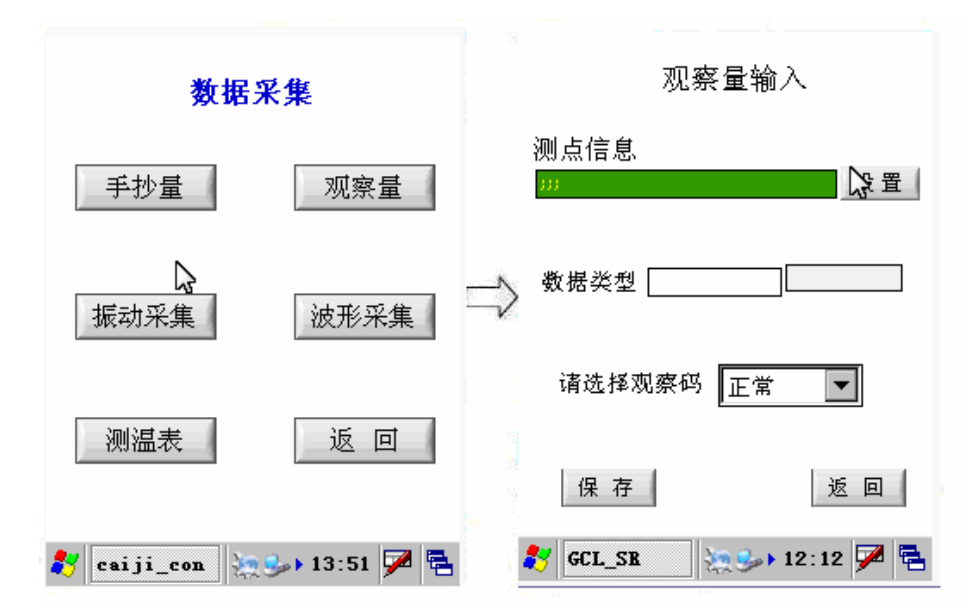

#### 图: 进入波形采集界面

点击"观察量"按钮,进入观察量界面,可以录入相应观察到的信息(如上图)。首先 进行采集设置。点击"设置"按钮设置测点信息,用户可以依照设备的需求选择测点,具体 测点选择方法请参考"一、抄表量"测点选择完毕后返回观察量界面,录入观察量信息。返 回手抄量界面进行手抄量录入在手抄量界面中的数据类型框中输入数据类型,再录入数值, 再点击"保存"按钮把录入的数据保存到数据库。数据保存完成后点击"返回"按钮,返回 到自由采集界面,进行其它操作。

## 三、振动采集

填写设备测点信息完毕后,可以开始数据采集。在主界面中轻击"振动采集"按钮,进入振动采集界面。

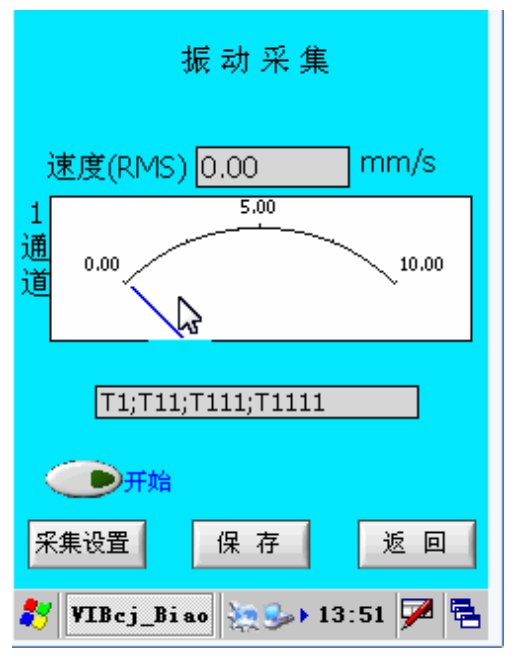

图: 振动采集界面

#### 注意:采集时,一定要保证系统时间正确!

# 一. 振动采集(振动采集时必须进行采集设置,并确定)

确定传感器正确连接且放置正确后,可以开始振动数据测量。

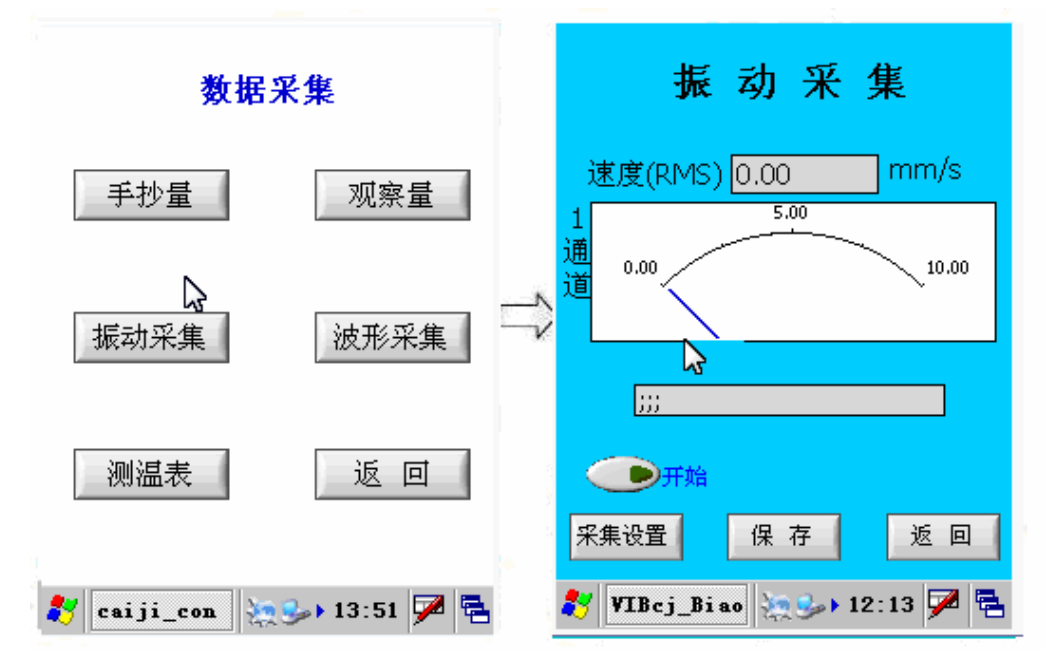

图:进入振动采集界面

点击"振动采集"按钮,进入振动采集界面,可以开始进行振动测量(如上图)。首先 进行采集设置。点击"采集设置"按钮设置采集参数,用户可以依照设备的需求设置数据

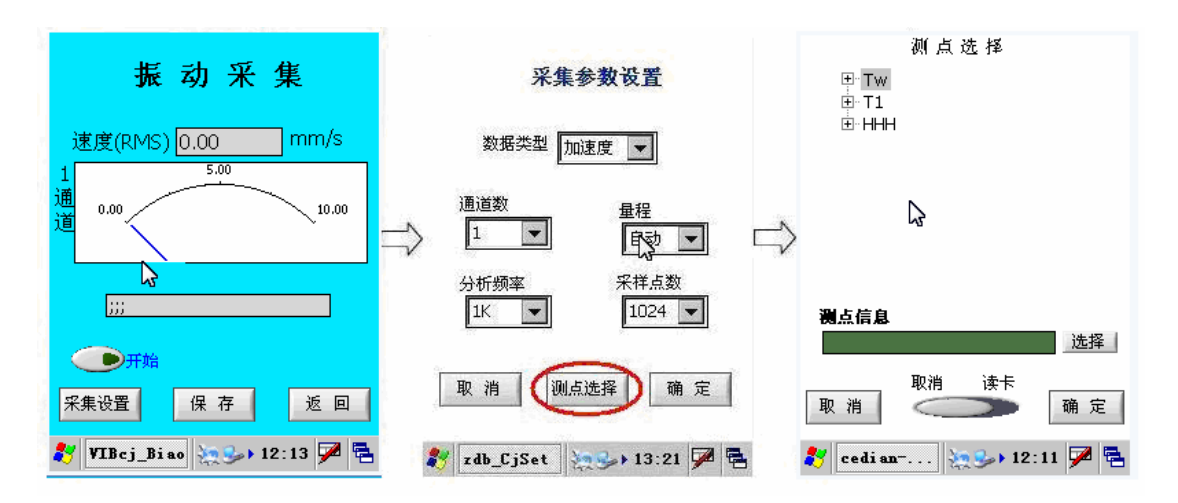

#### 图:采集设置

类型、通道数、量程、分析频率、采样点数;参数设置完毕后进行测点的选择,点击"测点 选择"按钮进入测点选择界面,用户根据所选的通道数选择测点信息,在测点信息栏中找到 相应测点信息,选中使其高亮显示,点击一通道测点信息显示框后的"选择"按钮选择一通 道的测点信息。确定测点信息选择完毕后点击"确定"按钮完成测点选择,返回采集设置界 面,点击"确定"按钮完成采集设置返回双通道测振表界面,开始振动数据测量。在双通道 测振表界面点击"开始"按钮,开始采集振动数据。当界面中显示的数据稳定后,点击"停 止"按钮暂停采集,再点击"保存"按钮把采集到的数据保存到数据库(保存数据前必须停 止采集)。数据保存完成后点击"返回"按钮,返回到数据采集主界面,进行其它操作。

# 二.界面介绍

振动采集

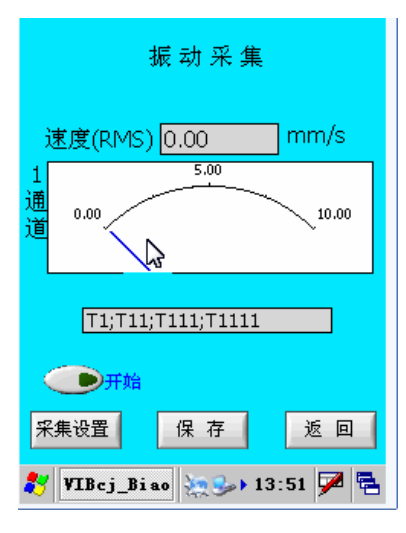

#### [显示项目]

1.1通道数据显示:显示1通道振动数据。

[按钮功能]

- 2. 开始采集:开始或暂停振动数据采集。
- 3. 采集设置: 进入采集设置界面。
- 4. 保存:保存采集到的振动数据。
- 5. 退出: 返回主界面。

采集参数设置界面

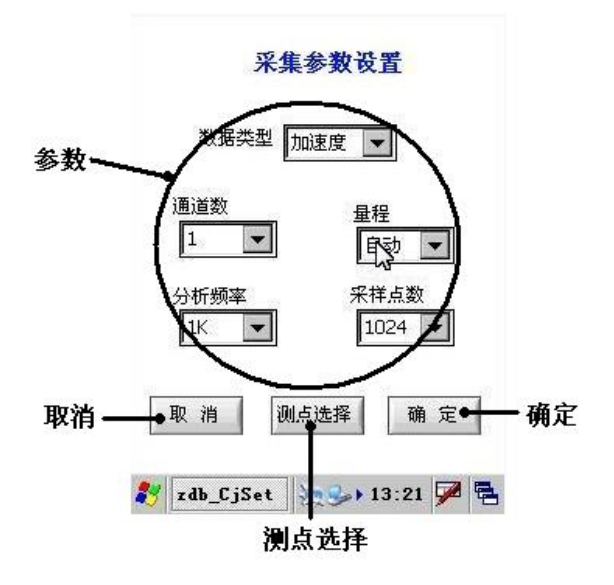

[输入项目]

1. 参数: 需要用户按需要设置的参数。

[按钮功能]

- 2. 取消:返回振动采集界面。
- 3. 测点选择:进入测点选择界面。
- 4. 确定:确定采集参数设置并返回振动采集界面。

测点选择界面

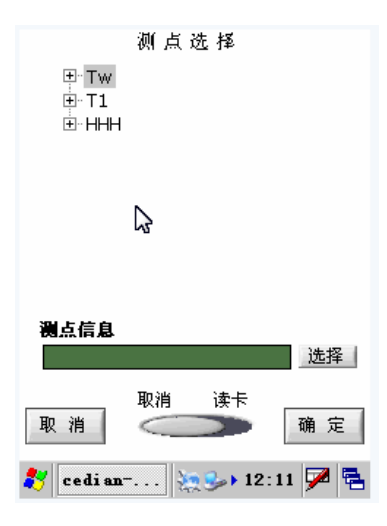

[显示项目]

- 1. 测点信息:显示当前数据库中测点信息。
- 2. 1 通道测点信息:显示选中的各通道测点信息。

[按钮功能]

- 3. 选择:选中测点信息。
- 4. 取消: 返回振动采集界面。
- 5. 确定:确定选择的测点信息并返回振动采集界面

# 四、振动分析

振动分析可以通过时域和频域波形,来分析采集回来的振动信号,使设备振动更加直观。

| 时域波                 | 眈            | 频诸             | 訜析         | ]      |            |     |     |              |
|---------------------|--------------|----------------|------------|--------|------------|-----|-----|--------------|
| 10.0                |              |                |            |        |            |     |     |              |
| 5.0                 |              |                |            |        |            |     |     |              |
| 0.0                 |              |                |            |        |            |     |     |              |
| -5.0                |              |                |            |        |            |     |     |              |
| -10.0               | )            | 20             | )          | 40     | ť          | 50  |     | 8 <b>8</b> 4 |
| X: Na               | аN           |                | ms         | Y:     | 0.00       |     | _)u | n/s^2        |
| 有效值                 | 古            |                | 峰值         |        |            | 峰峭  | 值   |              |
|                     | -            |                |            |        |            |     |     |              |
| 0.00                |              |                | 0.00       | )      |            | 0.0 | )0  |              |
| 0.00<br><u>暂停</u> ; | ■<br>「<br>斤始 |                | 0.00       |        |            | 0.0 | 0   |              |
| 0.00<br>暂停;         | ■<br>「<br>斤始 |                | 0.00       | ]      |            | 0.0 | 00  |              |
| 0.00<br>暂停;<br>采集设  | 中始<br>:置     | <br>_;;;<br>详细 | 0.00<br>逐数 | 」<br>仮 | <br>;<br>存 | 0.0 | 辺   |              |

图: 振动分析界面

一. 振动分析

确定传感器正确连接且放置正确后,可以开始采集振动信号进行振动分析。

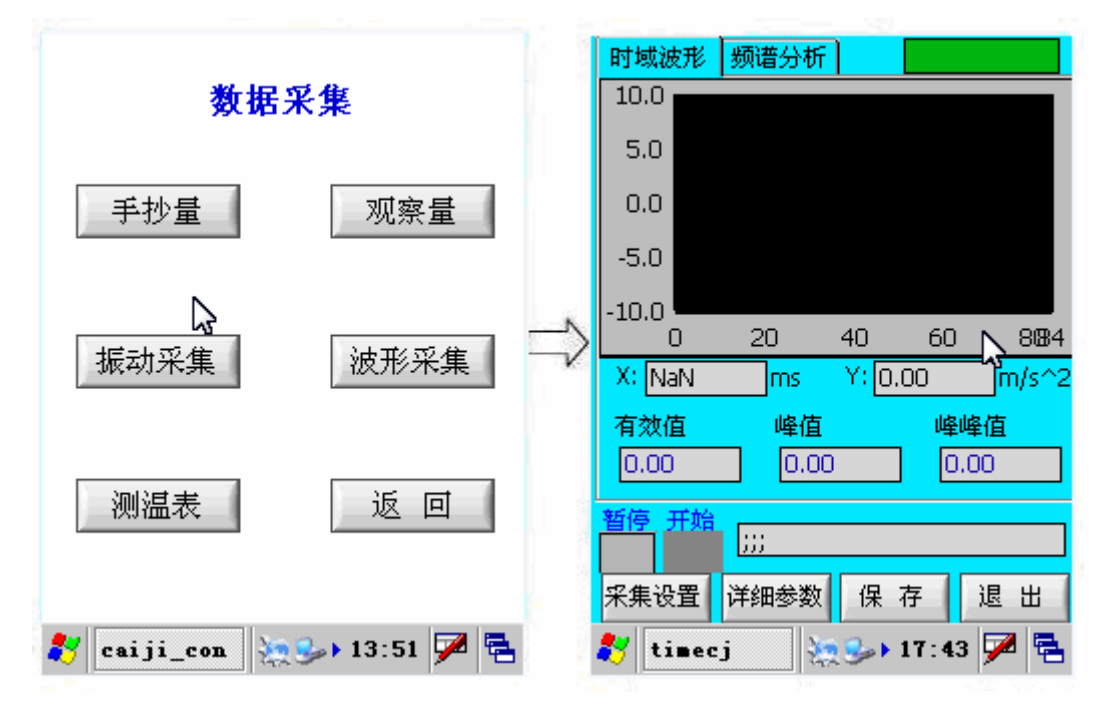

#### 图:进入波形采集界面

点击"振动分析"按钮,进入振动分析界面,可以开始进行振动分析(如上图)。首先进行 采集设置。点击"采集设置"按钮设置采集参数,用户可以依照设备的需求设置数据类型、 通道数、放大倍数、分析频率、采样点数、抗混滤波、触发源、,

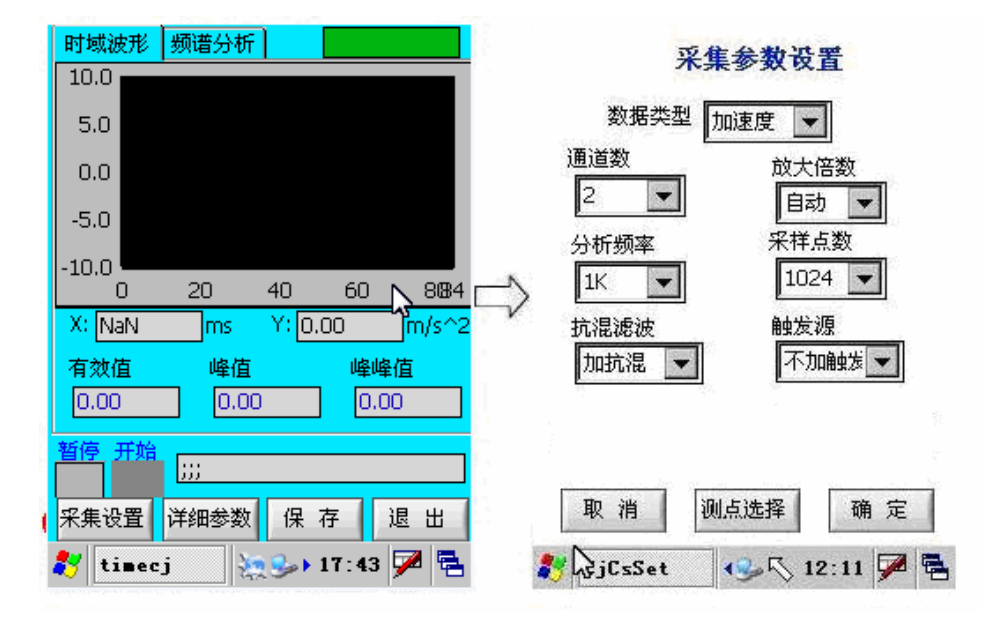

图: 进入采集设置

参数设置完毕后进行测点的选择,点击"测点选择"按钮进入测点选择界面,用户根据所选 的通道数选择相应测点信息,在测点信息栏中找到需要的测点信息进行添加,具体步骤同振 动采集中测点选择。测点信息选择完毕后点击"确定"按钮完成测点选择,返回采集设置界 面,点击"确定"按钮完成采集设置并返回振动分析界面,采集振动信号。在振动分析界面 点击"开始/暂停"按钮开始采集振动数据。当界面中显示的数据稳定后,点击"停止"按 钮暂停采集,再点击"保存"按钮把采集到的数据保存到数据库(保存数据前必须停止采集)。

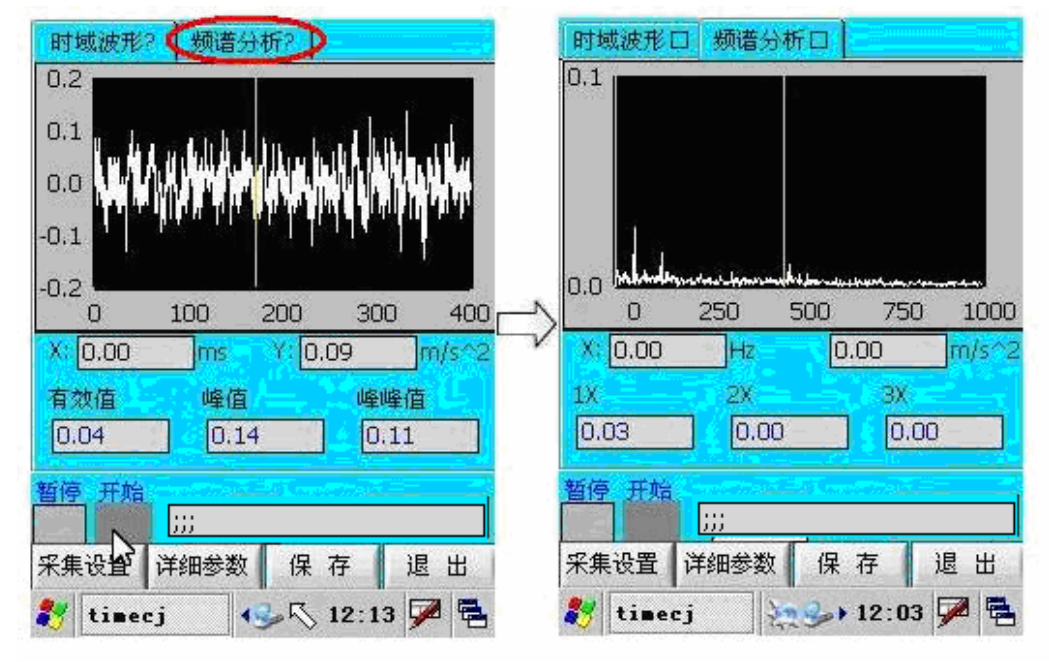

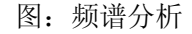

界面显示振动信号的频域数据。采集到需要的数据并保存完成后点击"返回"按钮,返回到数据采集主界面,进行其它操作。在此界面还可以选择显示时域或频域波形的具体参数,点击"详细参数"进入详细参数显示界面,点击"暂停/开始采集"按钮,开始采集数据,

| 时域波形 频谱分析                             |                            |
|---------------------------------------|----------------------------|
| 10.0                                  | 峰值 0.00 m/s^2              |
| 5.0                                   | 峰峰值 NaN                    |
| 0.0                                   | 有效值 NaN                    |
| -5.0                                  | 平均值 NaN                    |
| -10.0                                 | 峭度指标 NaN                   |
|                                       | 峰值指标 NaN                   |
| X: NaN ms Y: 0.00 m/s^2               | 波形指标 NaN                   |
| 有效值 峰值 峰峰值                            | 脉冲指标 NaN                   |
|                                       | 裕度指标 NaN                   |
| 暂停开始                                  | 暂停 开始                      |
| · · · · · · · · · · · · · · · · · · · | 返回                         |
|                                       |                            |
| 🏹 timecj 🦙 🦫 17:43 🎾 🔁                | 🐉 timecjTHCS 🧽 🥪 17:45 🏴 🐂 |

图: 详细参数

当界面中显示的数据稳定后,点击"暂停/开始采集"按钮暂停采集。点击"返回"按钮返回振动分析界面。

## 二.界面介绍

振动分析界面

| 时域波                                 | 뫤             | 频谱分析             | ]         |                       |                |      |
|-------------------------------------|---------------|------------------|-----------|-----------------------|----------------|------|
| 10.0                                |               |                  |           |                       |                |      |
| 5.0                                 |               |                  |           |                       |                |      |
| 0.0                                 |               |                  |           |                       |                |      |
| -5.0                                |               |                  |           |                       |                |      |
| -10.0                               | )             | 20               | 40        | 60                    |                | 884  |
|                                     | -             |                  |           |                       |                |      |
| X: Na                               | ٩N            | ms               | Y: O      | .00                   |                | /s^2 |
| X: Na<br>有效值                        | aN<br>1       | ms<br>峰值         | Y: O      | .00<br>峰              | ■\}<br>m<br>峰值 | /s^2 |
| X: Na<br>有效值<br>0.00                | aN<br>直       | ms<br>峰值<br>0.0  | Y: 0      |                       | 峰值<br>.00      | /s^2 |
| X: Na<br>有效值<br>0.00<br>暂停 3        | iN<br>互       | ms<br>峰值<br>0.00 | Y: 0      | .00<br>峰              | 峰值<br>.00      | /s^2 |
| X: Na<br>有效值<br>0.00<br>暂停 3        | iN<br>互       | ms<br>           | Y: 0      | <br>.00<br>] [0       | 峰值<br>.00      | /s^2 |
| X: Na<br>有效值<br>0.00<br>暂停 3<br>采集设 | iN<br>互<br>干始 |                  | Y: 0<br>D | .00<br>峰<br>] [0<br>存 | 峰值<br>.00<br>退 | /s^2 |

[显示项目]

- 1. 波形显示:显示采集数据的波形图。
- 2. 参数:显示波形的参数。

[按钮功能]

3. 时域 / 频域选择:选择显示时域波形或频域波形。

- 4. 暂停/开始采集: 暂停或开始采集测点波形数据。
- 5. 采集设置: 进入采集设置界面。
- 6. 详细参数: 进入数据参数界面
- 7. 保存:保存采集到的数据。
- 8. 退出:返回数据采集界面。

## 数据采集界面

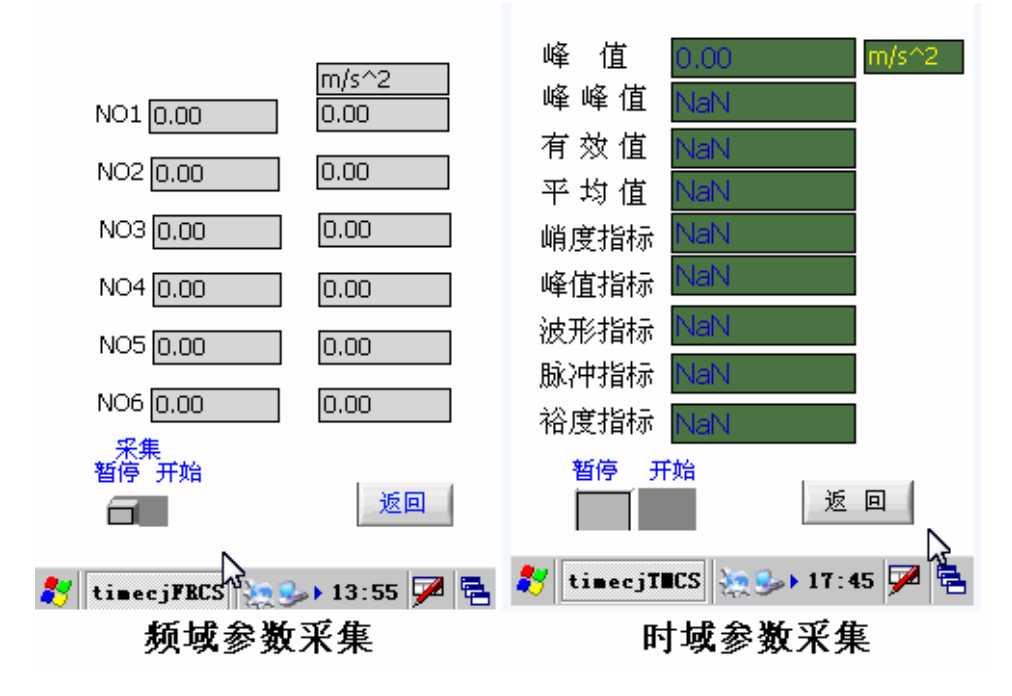

[显示项目]

1. 参数显示:显示采集参数。

[按钮功能]

- 2. 暂停/开始采集: 暂停或开始数据采集。
- 3. 返回: 返回波形采集界面。

# 五、测温表

在测温表界面可以采集温度数据。

|                        | 温度     |                |
|------------------------|--------|----------------|
| 0.                     | 0      | 度              |
| 测点信息<br><sup>;;;</sup> |        | 2<br>82        |
| 暂停 开始                  | 保存     | 返回<br>7:45 ጆ 🔁 |
| 图:                     | 振动分析界面 |                |

一. 测温表

确定传感器正确连接且放置正确后,可以开始采集振动信号进行振动分析。

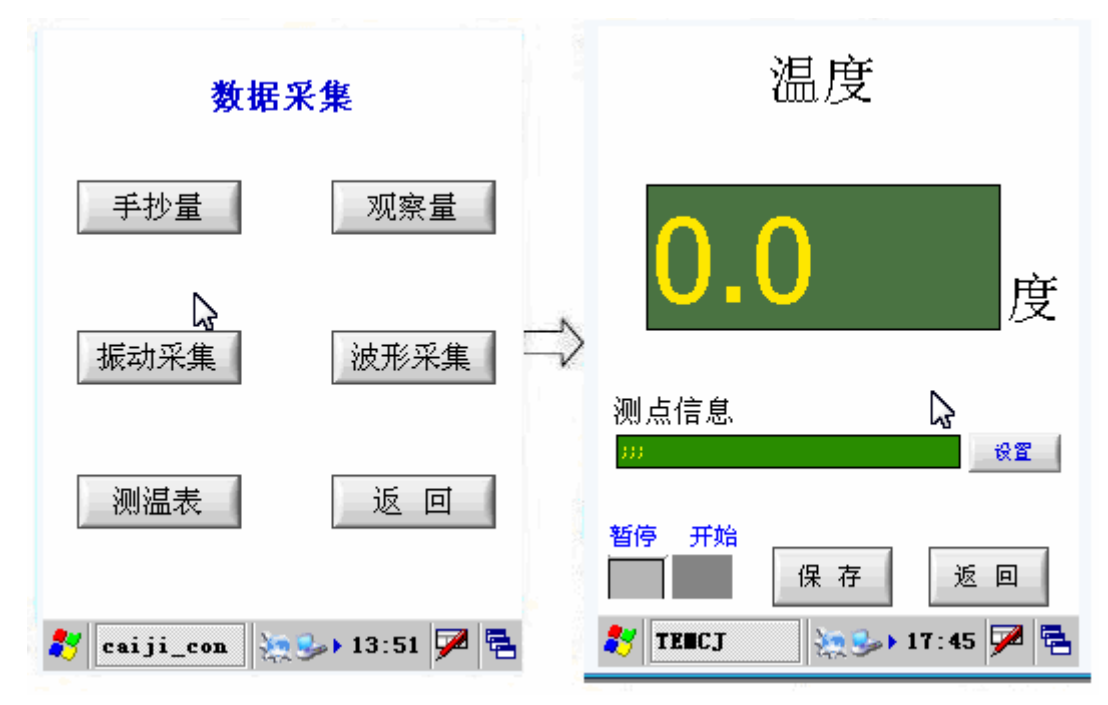

#### 图:进入波形采集界面

点击"测温表"按钮,进入测温表界面,采集温度数据(如上图)。首先进行采集设置。 点击"设置"按钮设置测点信息,用户可以依照设备的需求选择测点,

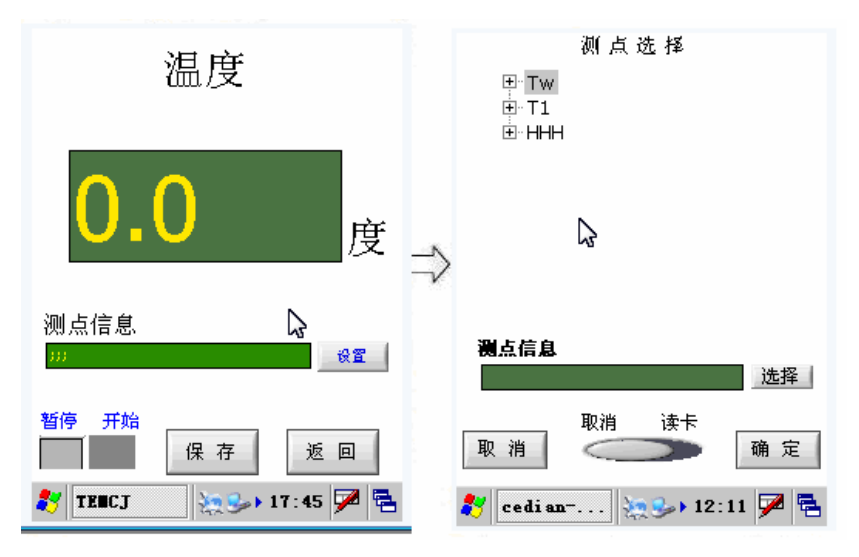

图: 进入采集设置

具体测点选择方法请参考"一、抄表量"测点选择完毕后返回测温表界面,采集温度数据。 点击"开始\暂停"按钮,开始采集温度数据,当数据稳定后点击"采集\暂停"按钮,再点 击"保存"按钮把录入的数据保存到数据库。数据保存完成后点击"返回"按钮,返回到自 由采集界面,进行其它操作。

#### 二. 界面介绍

振动分析界面

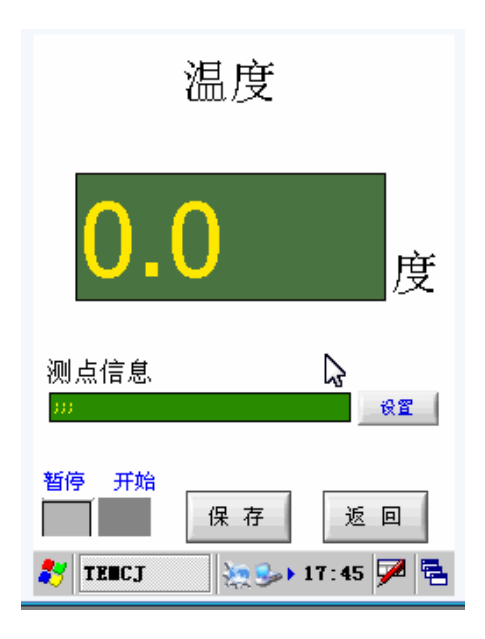

#### [显示项目]

- 1. 温度显示:显示温度数据。
- 2. 测点信息:显示测点信息。

[按钮功能]

- 3. 暂停/开始采集: 暂停或开始采集测点波形数据。
- 4. 设置: 进入采集设置界面。
- 5. 保存:保存采集到的数据。
- 6. 退出: 返回数据采集界面。

## 第三节 数据回放

数据采集完毕后,可以在数据分析界面进行相应的数据分析。在主界面中轻击数据回放 按钮,进入数据采集界面。

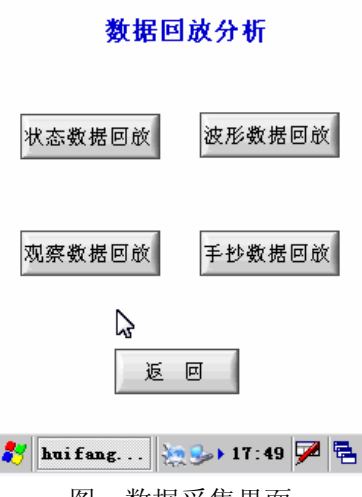

图: 数据采集界面

数据分析是根据数据采集类型而构建的,用户可以调入存储于采集器中的数据,进行深入分析。本软件提供三种数据回放方式:

- 1. 状态数据回放: 对应于振动测量方式
- 2. 波形数据回放: 对应于波形采集的数据采集方式
- 3. 观察数据回放: 对应于观察数据录入方式
- 4. 手抄数据回放: 对应于手抄数据录入方式

在进行每种采集之前,都要进行测点信息的配置和采集参数的设置。

#### 一. 状态数据回放

状态数据回放用于振动测量数据回放。进入时,软件先提示正在加载数据,这个过程是 软件正在从数据库中读取相关的数据,之后相关数据就会在数据列表中列出。

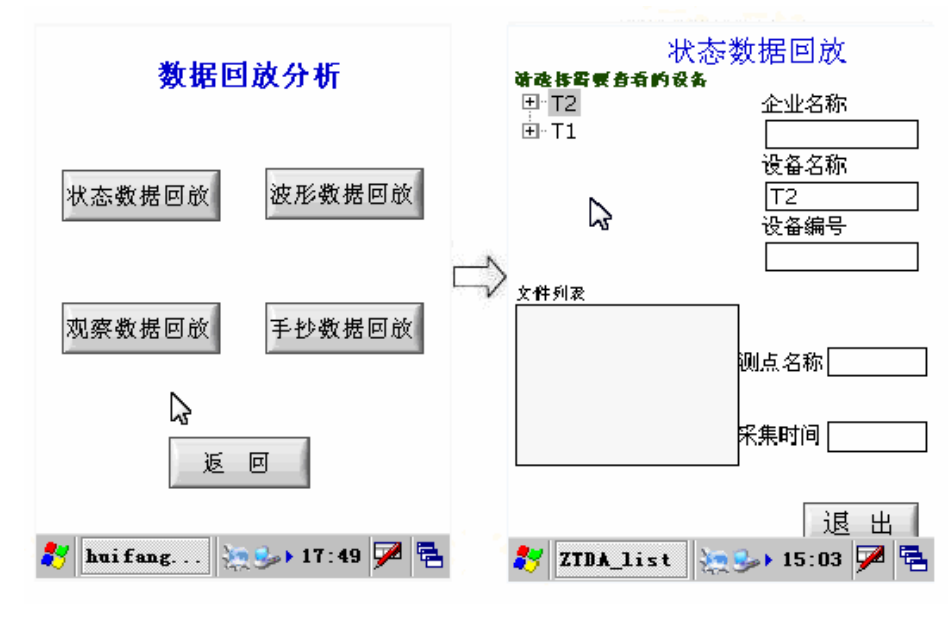

图: 状态数据回放1

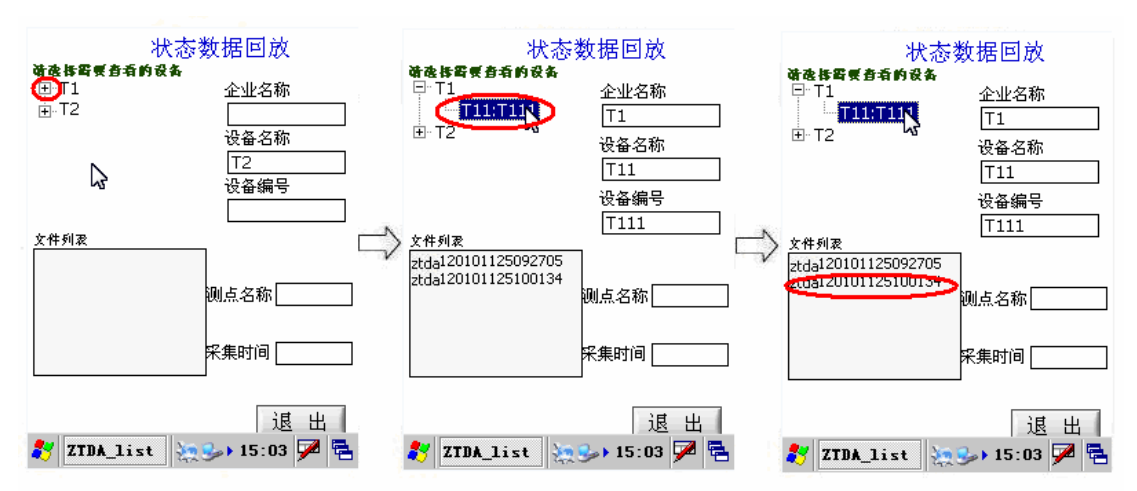

在测点信息列表框中选中需要查看的设备名称及编号,则该条信息显示在下面的文本框

图: 状态数据回放2

中,再点击测点信息,在文件列表中为这台设备的所有状态数据,用户可以在文件列表中选择进行查看(如上图所示)。数据查看完毕后点击"退出"按钮返回数据回放界面进行其它操作。

#### 二. 波形数据回放

波形数据回放用于时域采集的数据回放和深入分析,进入时,软件先提示正在加载数据, 这个过程是软件正在从数据库中读取相关的数据,之后相关数据就会在数据列表中列出。

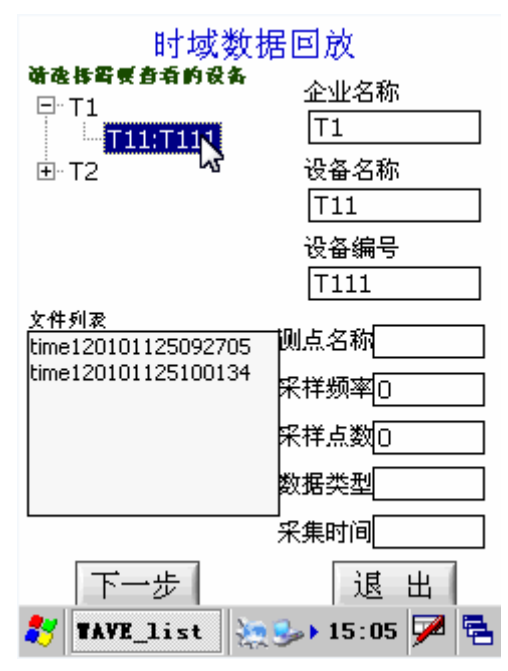

图: 时域数据回放

点击波形数据回放按钮,则进入时域数据回放界面,如上图所示。时域数据回放界面中,测 点信息列表框中选中需要查看的设备名称及编号,则该条信息显示在下面的文本框中,再点

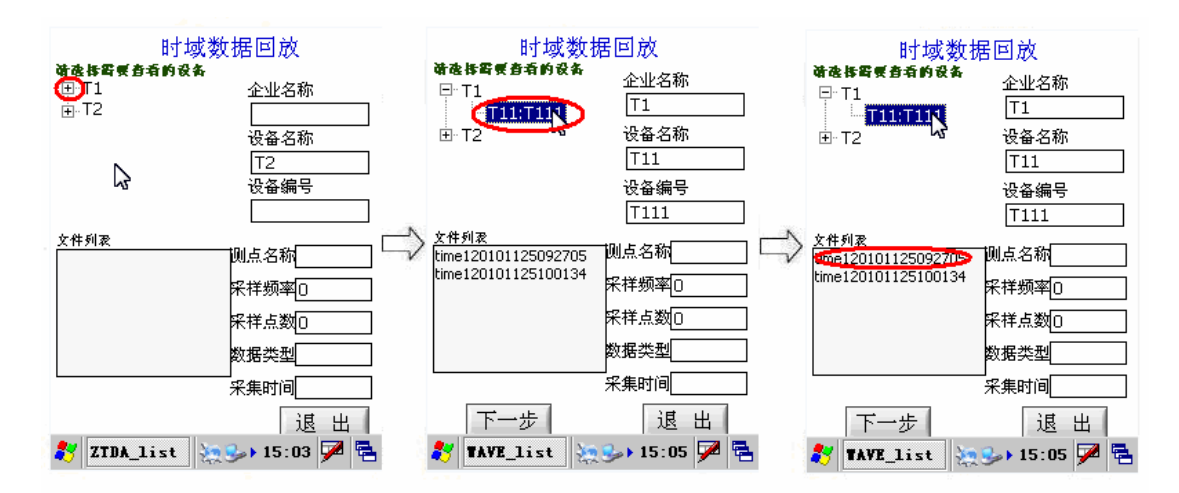

图:时域数据回放步骤

击测点信息,在文件列表中为这台设备的所有波形数据,用户可以在文件列表中选择进行查

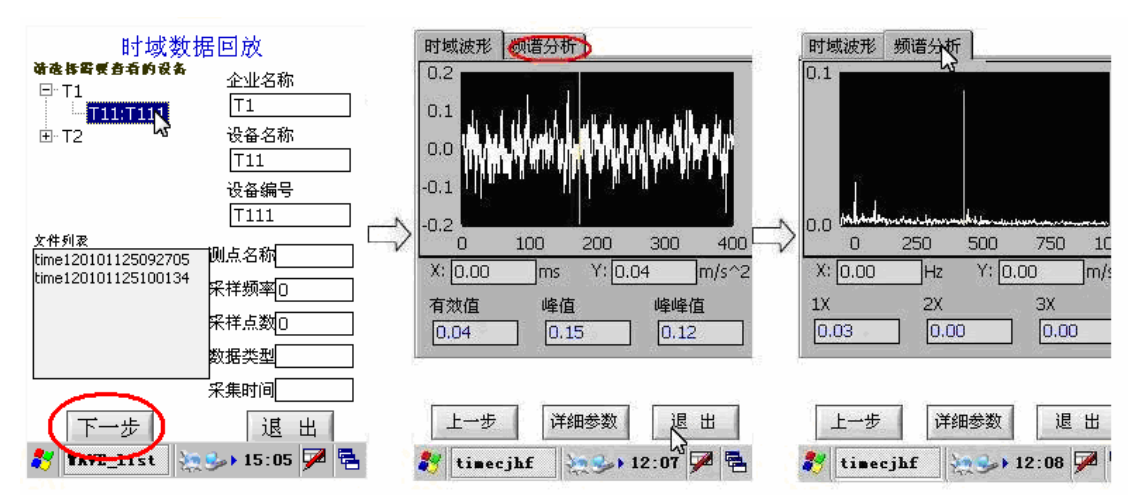

图: 查看波形

看。点击"下一步"查看波形数据,界面显示时域波形数据以及主要参数,点击"频谱分析" 显示频域波形以及主要参数(如上图)。时域数据回放界面还可以查看时域或频域详细参数,

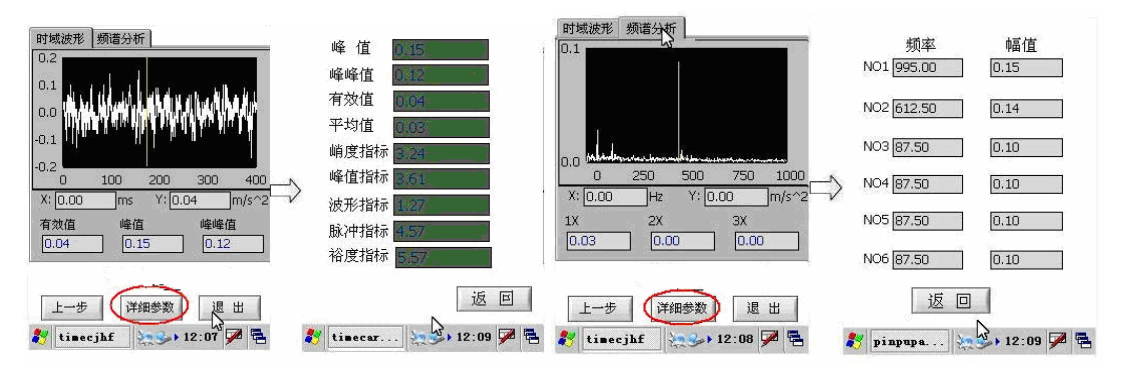

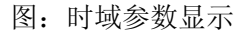

图: 频域参数显示

在时域波形显示时,点击"详细参数"按钮显示时域参数,点击"返回"返回到时域波形显示;在频域波形显示时,点击"详细参数"按钮显示频域参数,点击"返回"返回到频域波形显示;数据查看完毕后点击"退出"按钮返回数据回放界面进行其它操作。

#### 三. 观察数据回放

观察数据回放用于观察数据录入的数据回放和深入分析,进入时,软件先提示正在加载 数据,这个过程是软件正在从数据库中读取相关的数据,之后相关数据就会在数据列表中列 出。

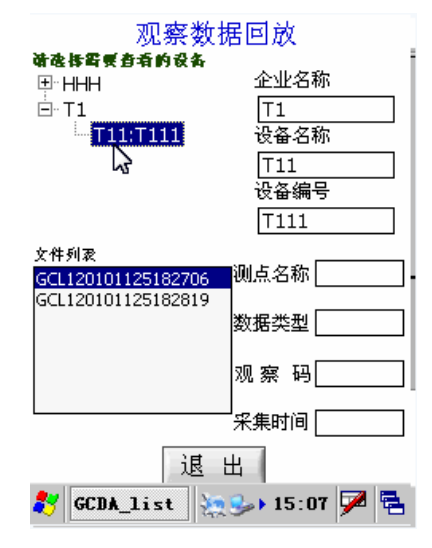

图:观察数据回放

点击观察数据回放按钮,进入观察数据回放界面,如上图所示。观察数据回放界面中,测点 信息列表框中选中需要查看的设备名称及编号,则该条信息显示在下面的文本框中,再 点击测点信息,在文件列表中为这台设备的所有观察数据,用户可以在文件列表中选择查看 观察数据。数据查看完毕后,点击"退出"按钮返回到数据回放界面进行其它操作。

#### 四. 手抄数据回放

手抄数据回放用于手抄数据录入的数据回放和深入分析,进入时,软件先提示正在加载 数据,这个过程是软件正在从数据库中读取相关的数据,之后相关数据就会在数据列表中列 出。

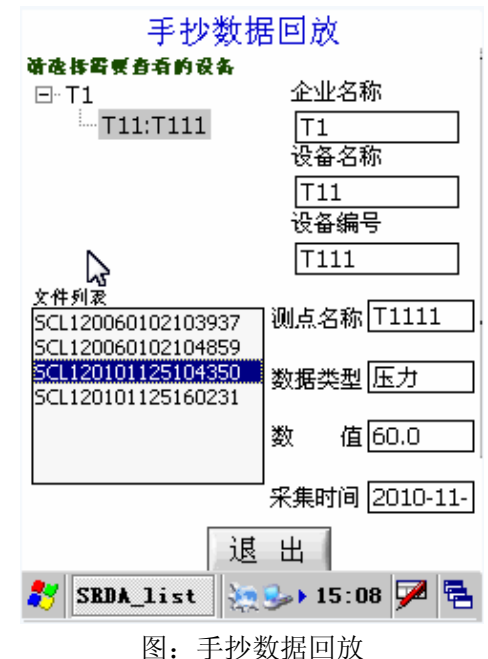

点击手抄数据回放按钮,进入手抄数据回放界面,如上图所示。手抄数据回放界面中,测点

信息列表框中选中需要查看的设备名称及编号,则该条信息显示在下面的文本框中,再 点击测点信息,在文件列表中为这台设备的所有观察数据,用户可以在文件列表中选择查看 手抄数据。数据查看完毕后,点击"退出"按钮返回到数据回放界面进行其它操作。

#### 五. 界面介绍

数据回放界面:

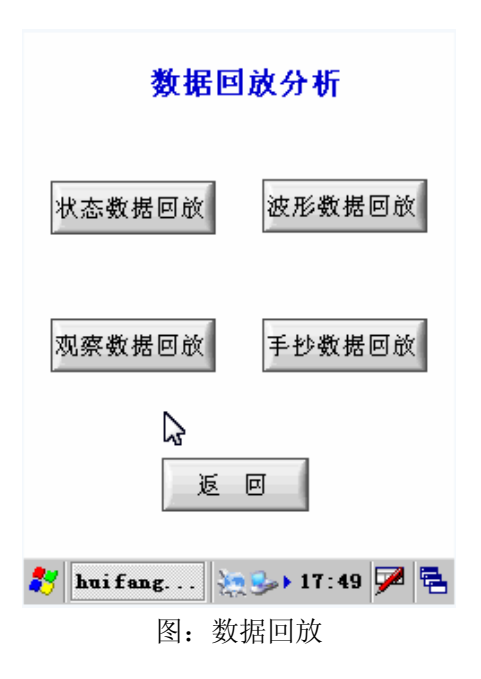

[按钮功能]

- 1. 状态数据回放: 进入状态数据回放界面。
- 2. 波形数据回放: 进入波形数据回放界面。
- 3. 观察数据回放:进入观察数据回访界面。
- 4. 手抄数据回放: 进入手抄数据回访界面。
- 5. 返回:退出数据回放界面,返回 BY-100 主界面。

状态数据回放界面:

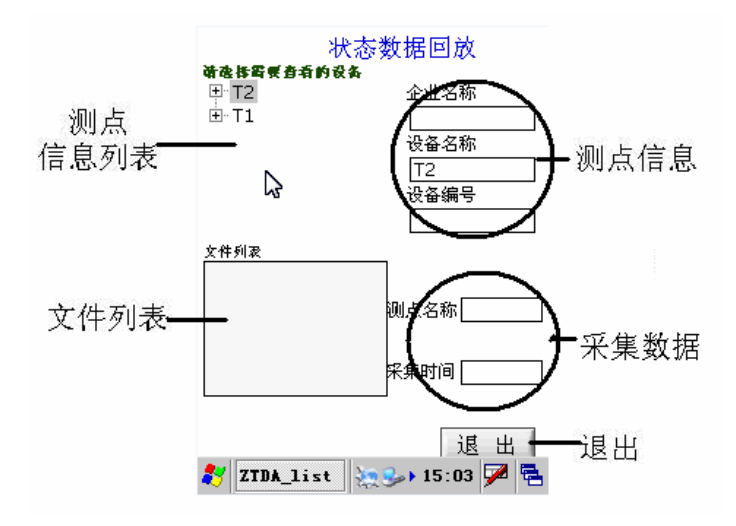

图: 状态数据回放

[显示项目]

1. 测点信息列表:显示已保存到数据库的所有设备测点信息。

2. 测点信息:显示所选测点的相应信息(选中信息高亮显示)。

3. 文件列表:显示以保存数据的文件名称(状态数据名以"ztda"开头表示状态数据,时 域数据名以"time"开头表示时域数据,观察数据名以"GCL"开头表示观察数据,手抄 数据名以"SCL"开头表示手抄数据,后面的数字表示通道数"1"表示1通道数据,其后 数字是数据保存的时间)。

4. 采集数据:显示所选数据的相应信息(选中信息高亮显示)。

[按钮功能]

5. 退出:退出状态数据回放界面,返回数据回放界面。

波形显示:

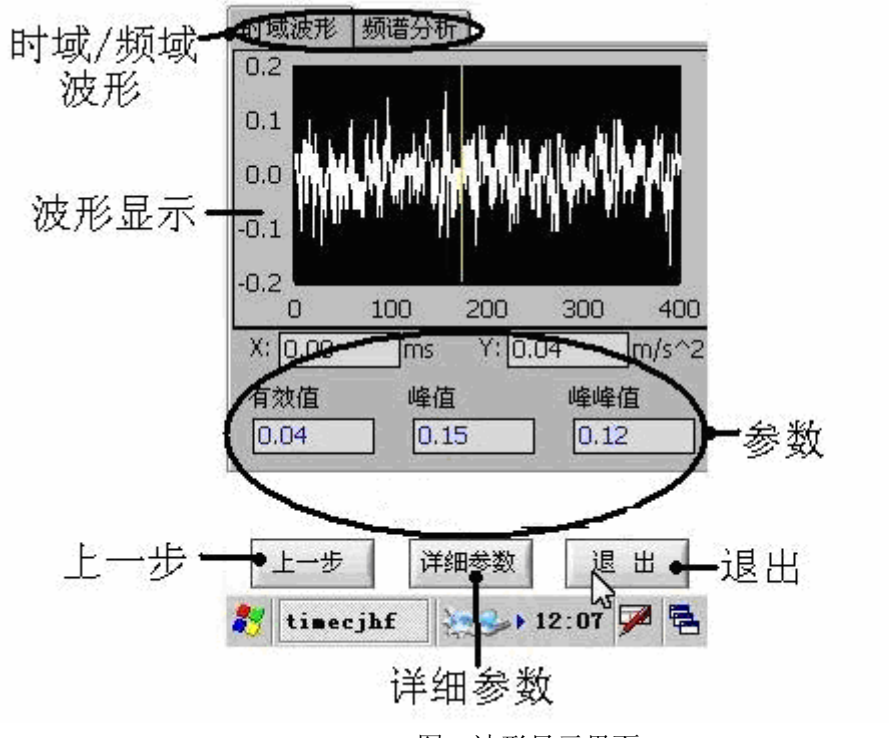

图: 波形显示界面

[显示项目]

- 1. 波形显示:显示波形数据
- 2. 参数:显示波形数据的主要参数。

[按钮功能]

- 3. 上一步: 进入时域数据回放界面。
- 4. 详细参数:进入详细参数界面。
- 5. 退出: 返回数据回放界面。

# 第四节 任务管理

在主界面中轻击任务管理按钮,进入任务管理界面。

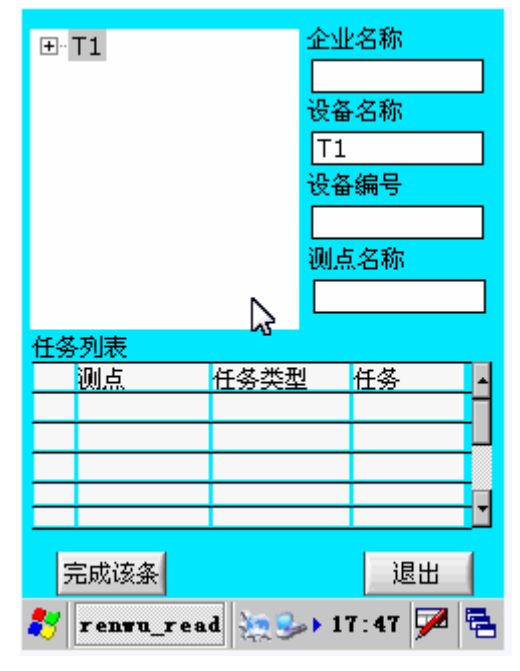

图: 任务管理界面

#### 一. 任务管理

在任务管理界面中可以完成当天的设备任务。设备信息列表中显示有任务的各个设备, 当选中某个设备时,该设备的各条任务就列在任务列表中,各条任务可以按列表中的顺序完成。当点击"完成该条"按钮时就是默认完成任务列表中的第一条任务。

| 测点名称 T1111                     |
|--------------------------------|
| 电子标签                           |
| 任务类型测量任务                       |
| 要完成项振动                         |
| 取消 读卡<br>下一步               退 出 |
| 🐉 TCrenvu 📉 💬 18:39 🗭 🖷        |

如果该设备有电子标签需要在完成任务作之前读取电子标签(具体读取方法请参看第一 节);如没有电子标签则软件提示不需要读取,直接在弹出的界面中点击下一步就可以完成 任务了。

# 第五节 仪器设置

| 在主界面中, | 点仪器设置按钮进入 | 、仪器设置窗口界面, | 如下图: |
|--------|-----------|------------|------|
|        |           |            |      |

| 仪器设置                   |       |
|------------------------|-------|
| 传感器设置                  |       |
| 关于                     |       |
| 返回                     | ß     |
|                        |       |
| 🐉 data_set 🛛 😓 🕹 12:33 | 3 🏴 🖥 |
| 图: 仪器设置界               | 面     |

#### 一. 传感器设置

在仪器设置界面点击"传感器设置按钮"进入传感器设置界面,在传感器设置界面可以

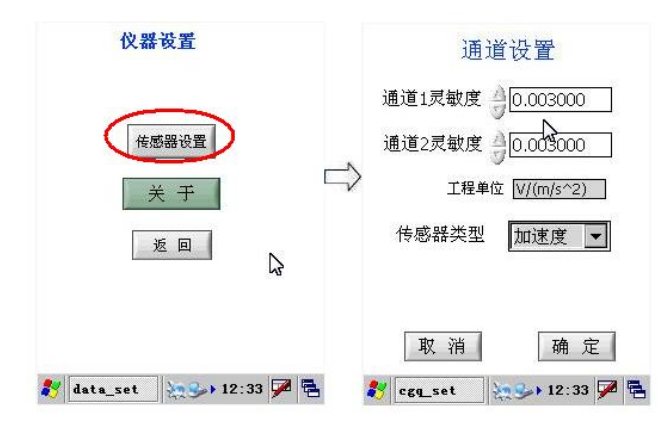

图: 传感器设置

- 设置1、2两个通道的灵明度以及传感器的类型。
- 注: 传感器设置在出厂之前以设置好,如无特殊要求用户无需自行设置,否则采集数据不能反映设备的真实振动值。
- 二.关于

在仪器设置界面点击"关于"弹出软件的版本信息,点击"OK"返回仪器设置界面。

## 第六节 退出

在主界面点击退出按钮可以退出 BY-100 设备点检博士。